## 児童福祉施設等災害時情報共有システム 概要説明

### 令和3年4月

本資料のご説明内容

利用者の役割

操作のながれ

画面の説明

訓練モードについて

施設情報の一括登録方法について

本資料のご説明内容は以下のとおりです。

- 利用者の役割
   本システムの利用者には、用途に応じたいくつかの役割があり、
   役割に応じて使用する機能が異なります。これらの役割について説明します
- 操作の流れ

本システムを利用した、発災時の情報入力から共有までの操作のながれ について説明します

画面の説明

本システムの画面例を用いて、操作方法を役割ごとに説明します

• 訓練モードについて

本システムにはシステム操作の訓練を行うことができる「訓練モード」が あります。訓練モードの利用方法について説明します

• 施設情報の一括登録方法について

本システムに児童施設等を登録する方法として

(1) 画面入力による方法

(2) Excel一括登録用ファイルによる方法があります。

ここでは最初の登録に適した「Excel一括登録用ファイルによる方法」 の概要を説明します

# 本システムのアカウント申請方法について 本システムを利用するための自治体用アカウントの申請方法を説明します

本資料のご説明内容

#### 利用者の役割

操作のながれ

画面の説明

訓練モードについて

施設情報の一括登録方法について

#### 利用者の役割

#### 本システムの利用者の主な4つの役割は以下のとおりです。

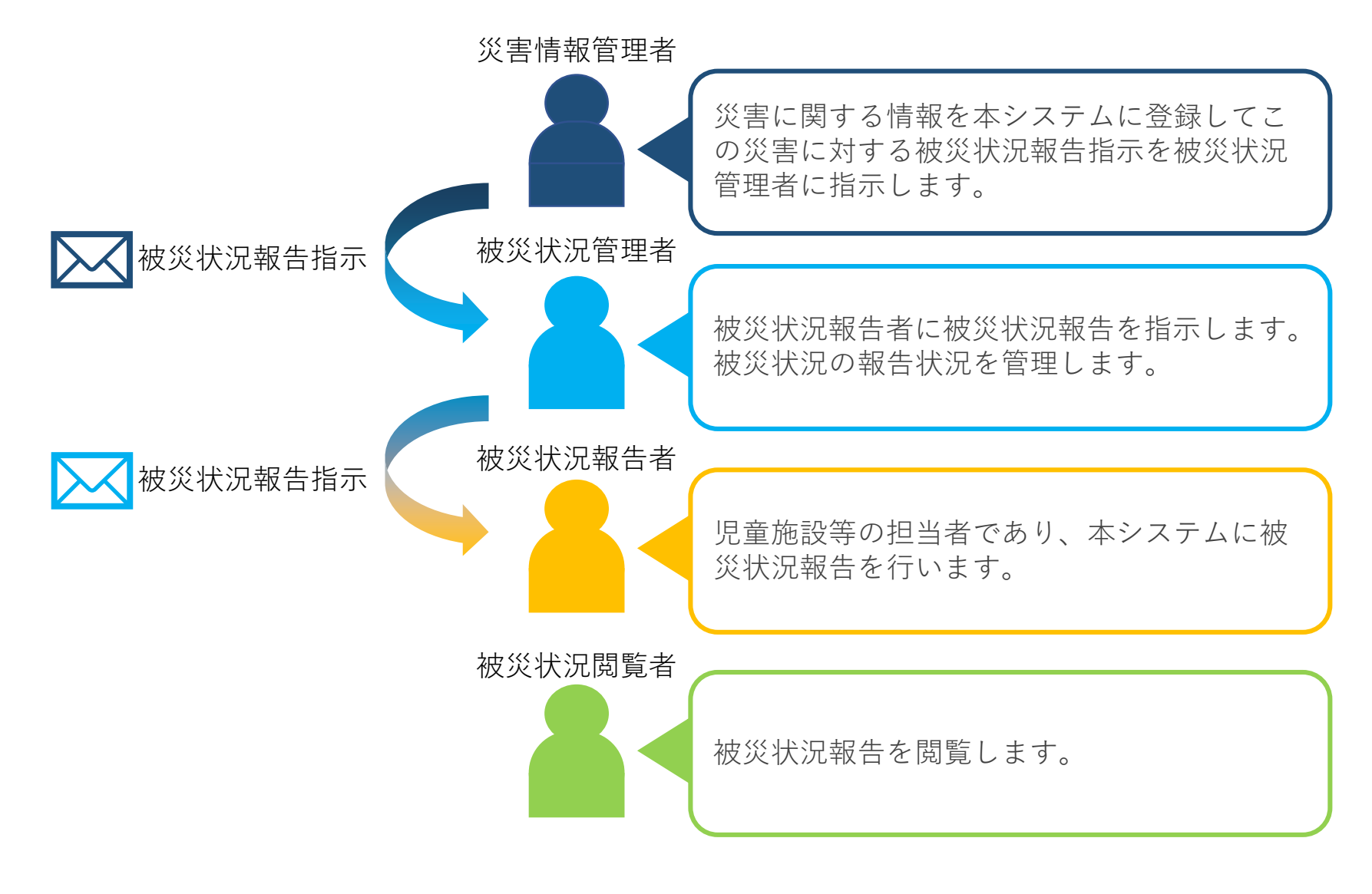

#### 利用者の役割

本システムの利用者と役割に応じて発災時に使用する機能は以下のとおりです。

|                |                  | 役                  | 割           |                           |
|----------------|------------------|--------------------|-------------|---------------------------|
| 機能             | 災害情報<br>管理者      | 被災状況<br>管理者        | 被災状況<br>報告者 | 被災状況<br>閲覧者               |
| 災害情報の作成、管理、終息  | $\bigcirc$       |                    |             |                           |
| 被災状況報告対象自治体の設定 | $\bigcirc$       | $\bigcirc$         |             |                           |
| 被災状況報告対象施設の設定  |                  | $\bigcirc$         |             |                           |
| 災害情報作成通知       | $\bigcirc$       |                    |             |                           |
| 被災状況報告指示       |                  | $\bigcirc$         |             |                           |
| 被災状況報告         | $\bigtriangleup$ | $\bigtriangleup$   | 0           | $\bigtriangleup$          |
| 被災状況閲覧         | $\bigcirc$       | $\bigcirc$         |             | $\bigcirc$                |
| 割り当てられる利用者     | 厚生労働省            | 都道府県<br>政令市<br>中核市 | 施設          | 政令市、<br>中核市以外<br>の<br>自治体 |

○:使用 △:施設の代理として使用

5

#### 利用者の役割

また、本システムが対象とする児童施設等の登録、管理の操作については以下の とおりです。

|              | 役割          |                    |      |                           |  |  |  |  |  |  |  |
|--------------|-------------|--------------------|------|---------------------------|--|--|--|--|--|--|--|
| 機能           | 災害情報<br>管理者 | 被災状況<br>管理者        | 被災状況 | 被災状況<br>閲覧者               |  |  |  |  |  |  |  |
| 施設基本情報の登録、管理 | $\bigcirc$  | $\bigcirc$         |      | $\bigcirc$                |  |  |  |  |  |  |  |
| 割り当てられる利用者   | 厚生労働省       | 都道府県<br>政令市<br>中核市 | 施設   | 政令市、<br>中核市以外<br>の<br>自治体 |  |  |  |  |  |  |  |

本システムでは、施設基本情報を登録した利用者が当該施設の所管自治体(厚生労働省を含みます)とし て扱われます。施設基本情報の内容の更新や施設基本情報の削除は、当該施設を所管する自治体において のみ可能です。

本システムには「子ども・子育て支援情報公表システム」に登録されている特定の施設種別の施設が予め 連携されています。「子ども・子育て支援情報公表システム」側で施設の基本情報に変更があった場合に は、本システムにもその内容が反映される仕組みとなっていますが、逆に、本システムによって「子ども 子育て支援情報公表システム」の情報が変更されることはありません。

#### 本資料のご説明内容

利用者の役割

操作のながれ

画面の説明

訓練モードについて

施設情報の一括登録方法について

### 操作のながれ

本システムの操作の流れは次のとおりです。

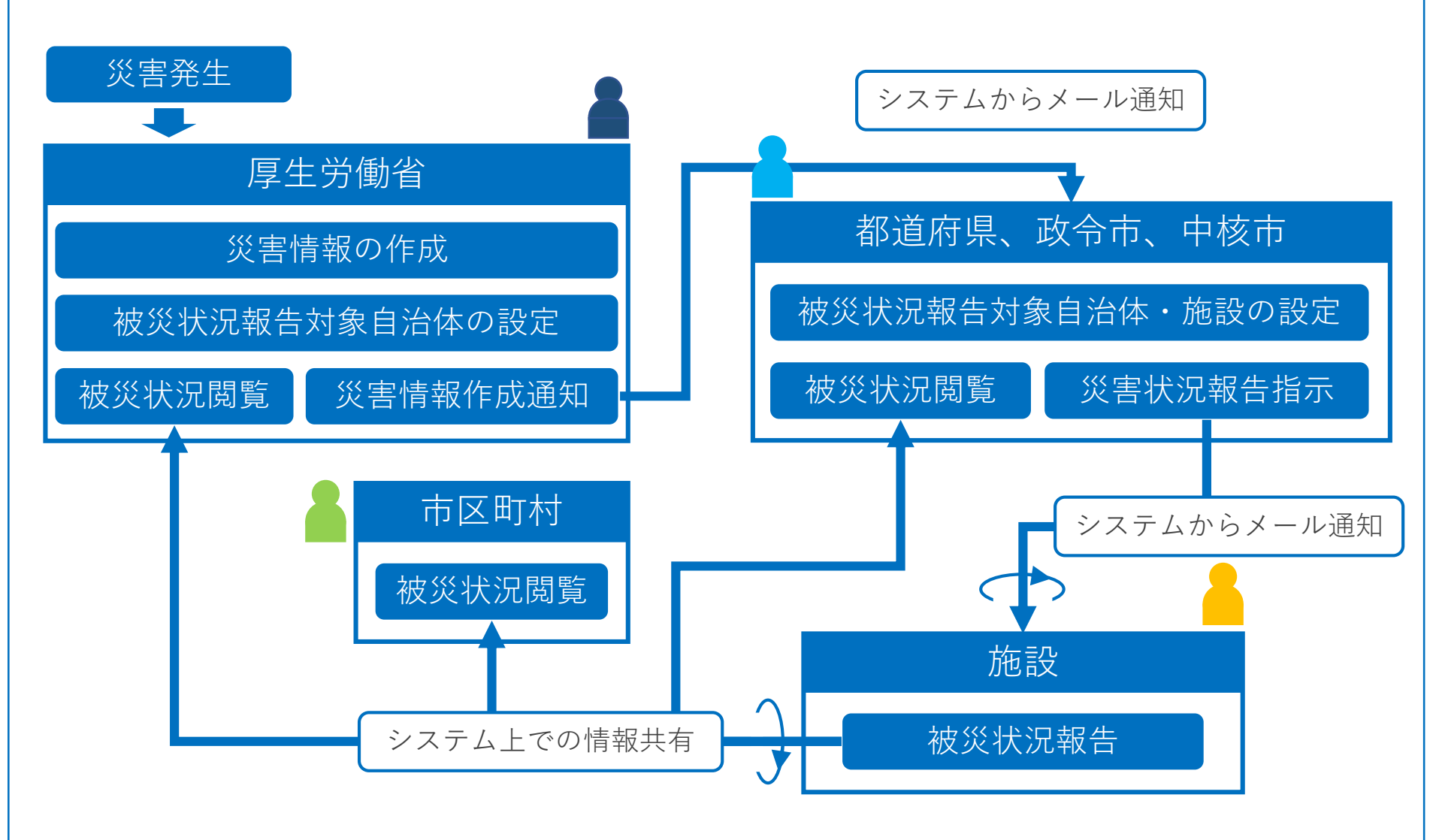

#### 画面の説明

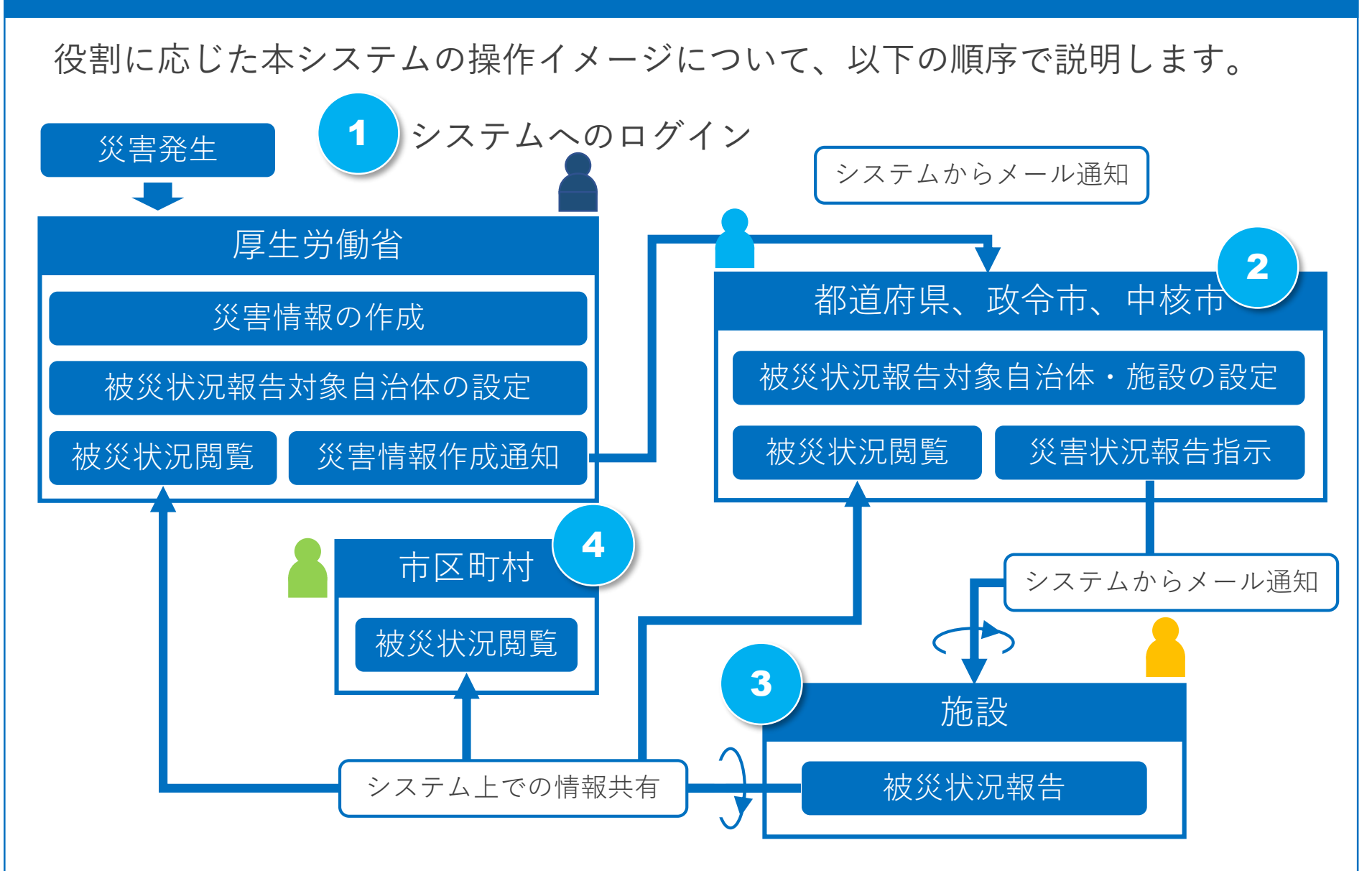

※「被災状況閲覧」は都道府県、政令市、中核市においても同じ画面です。

#### 本資料のご説明内容

利用者の役割

操作のながれ

画面の説明

訓練モードについて

施設情報の一括登録方法について

福祉医療機構からメールで配布されるログインIDとパスワードを用いてログインします。 施設を除き、ログイン画面はどの役割でも同じ画面です。

※施設の利用者はシステムから送付されるメール中のURLを用いて直接システムにアクセスできるため、 ログイン操作は不要で、ログインID、パスワードもありません。

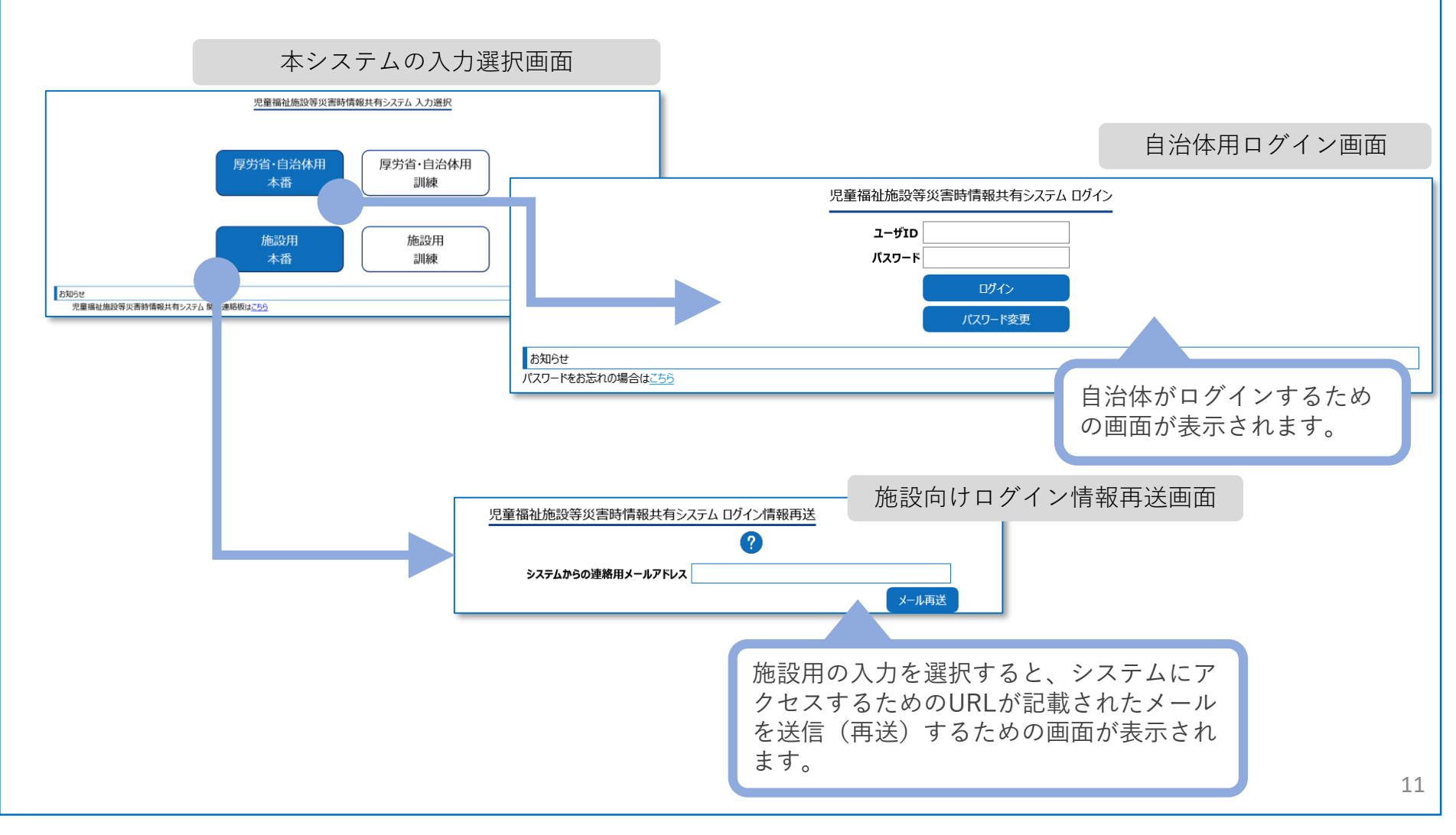

画面の説明-システムからのメール通知(都道府県、政令市、中核市宛)

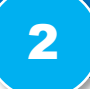

厚生労働省が災害情報を作成したことがシステムからのメールによって都道府県、 政令市、中核市宛に通知されます。メールに記載されたURLにアクセスして システムにログインします。

※厚生労働省がこの災害の「被災状況報告対象自治体」に指定した自治体に通知されます。 ※前ページでの説明のとおり、直接システムのログイン画面にアクセスしてログインすることもできます。

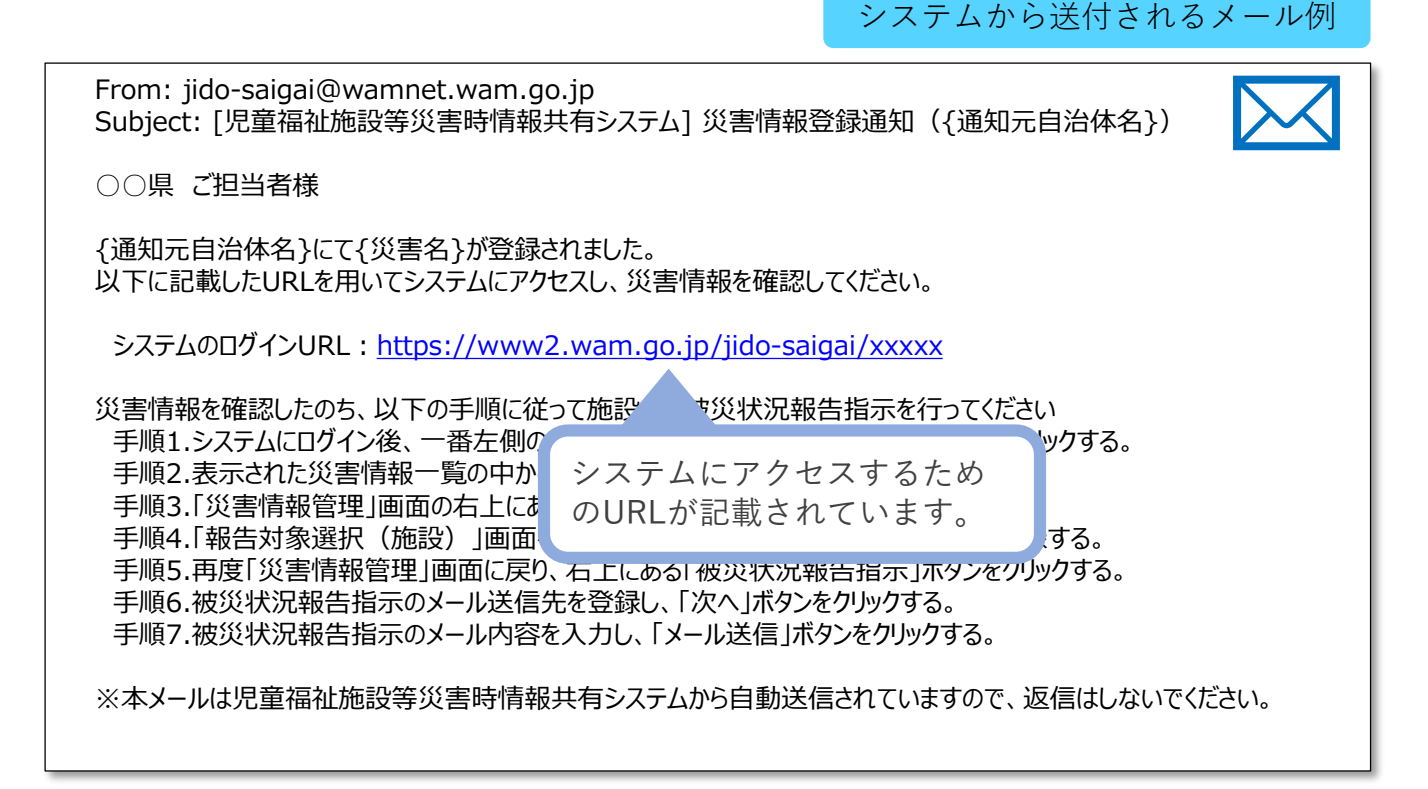

#### 画面の説明-被災状況報告対象自治体の設定

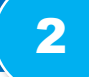

都道府県、政令市、中核市は被災状況報告を求める範囲として自治体を選択します。 ※ 被災状況報告対象施設の範囲を定めるために配下の自治体を選択します。

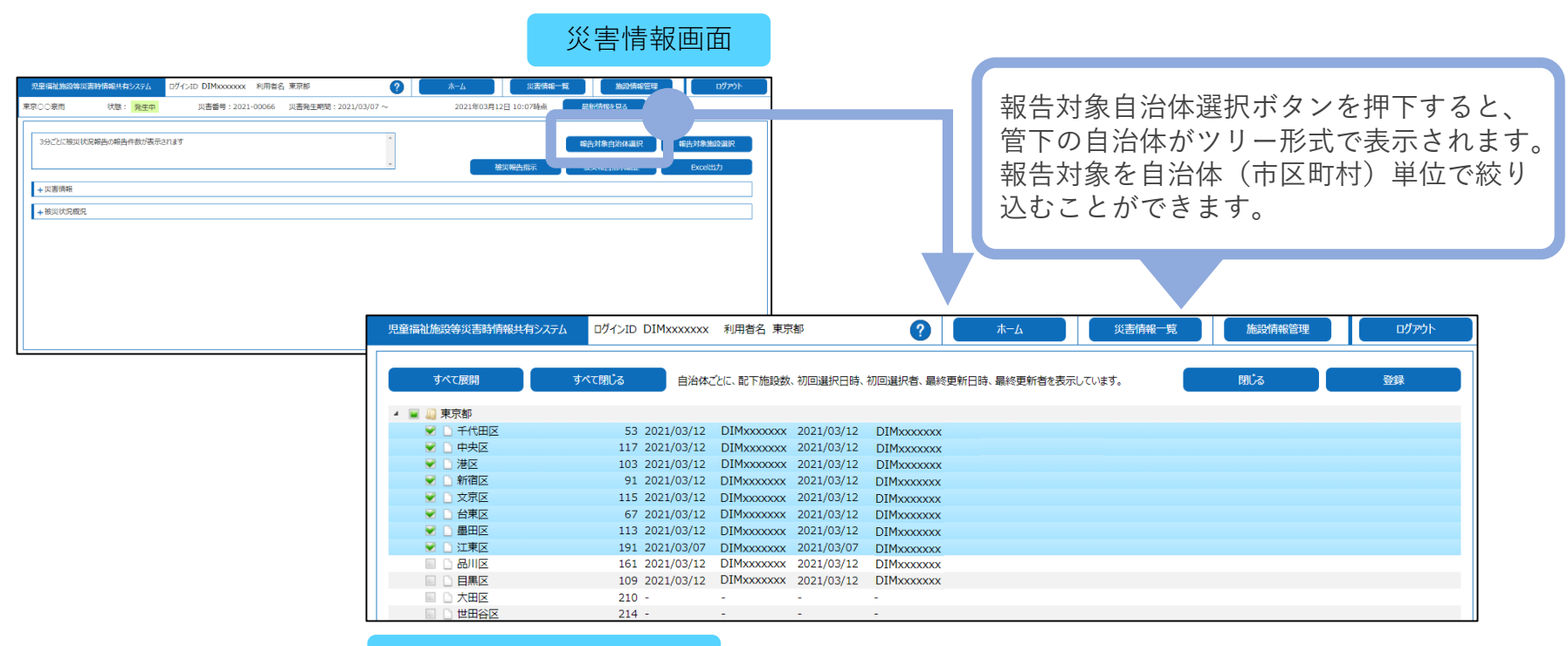

報告対象自治体選択画面

#### 都道府県、政令市、中核市は被災状況報告を求める先の施設を選択します。

※ 被災状況報告対象施設の設定は何度でも変更が可能です。明らかに被災のある地域に限定する、明らかに被災のない地 域を除外するといった利用を想定しています。

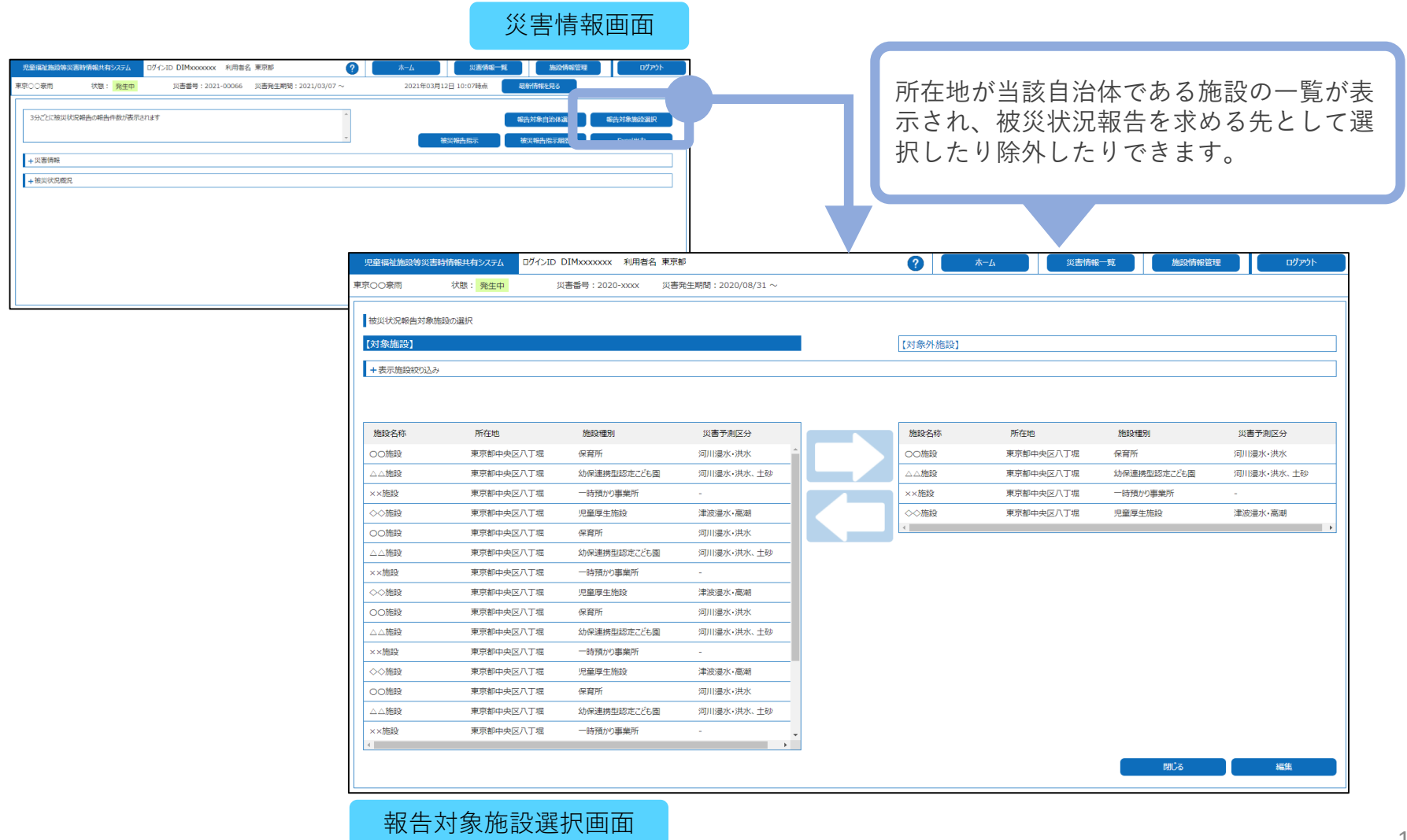

2

#### 画面の説明-被災状況報告指示

都道府県、政令市、中核市は被災状況報告対象施設に対して被災状況報告指示を行います。 被災状況報告指示を行うと被災状況報告対象施設に対しシステムからメールが送付されます。 ※ 被災状況報被災状況報告指示は繰り返し行うことができます。

|                                                                       |          | - 児童福祉施設管理部構成目的な活動を開始になった D7インボD DIMococococ 利用協名 東京部  (2) ホーム  (1)素が成一項  加込む保護日  D7アント              |
|-----------------------------------------------------------------------|----------|----------------------------------------------------------------------------------------------------|
|                                                                       |          | 東京○○第冊 (林徳: <mark>発生中</mark> 災害番号:2022-00066 災害発生税損:2022/00/07 ~ 2022年00月12日10:07時点 品給付益12月3         |
| 被災状況報告指示 メール送信先施設の選択画面                                                |          | 29/251地以59時65年後州前2番市11年7 「<br>日本11年1日日日日日日日日日日日日日日日日日日日日日日日日日日日日日日日日日                                |
|                                                                       |          | + XIII (1997)                                                                                        |
| 児童福祉施設等災害時情報共有システム ログインID DIMxxxxxxx 利用者名 東京部                         | к—Д 🥨    | 災害情報一覧 施設情報管理 ログアウト                                                                                  |
| 東京○○泰雨 状態: <mark>発生中</mark> 災害番号:2021-00066 災害発生期間:2021/03/07 ~       |          |                                                                                                    |
|                                                                       |          |                                                                                                    |
|                                                                       |          |                                                                                                    |
|                                                                       |          |                                                                                                    |
| すべて進択で解除                                                              |          |                                                                                                    |
| 災害予測区分                                                                |          |                                                                                                    |
| 送信 · 施設名称 - 直近の被災報告指示日時 · 直近の被災状況報告日時 · 被災の · 決水 · 内水 · 高淵 · 津波 · - · | 施設種別 🗧   | 児童保祉施設等災害時間報共有システム ログインID DIMxxxxxxx 利用客名 東京都 ? ホーム 災害間報一覧 施設情報管理 ログアウト                              |
| <ul> <li>OC施設</li> </ul>                                              | 保育所      | 東京○○原雨                                                                                               |
| □ △△施設 東京都中央区八丁堀                                                      | 保育所      | · · · · · · · · · · · · · · · · · · ·                                                                |
|                                                                       | 助産施設     | XE                                                                                                   |
| · · · · · · · · · · · · · · · · · · ·                                 | 乳児院      | 報告通示名称 必須                                                                                            |
| ○ CO施設                                                                | 母子生活支援施設 | メール離名                                                                                                |
|                                                                       | 保育所      | <u>X-ル文章</u>                                                                                         |
| ー<br>××施設                                                             | 放課後児童クラブ | (福示対象の始後名称が表示されます) ご組当者様                                                                             |
|                                                                       | 保育所      | 東京都小京東日〇家雨の被災状況網告指示(網告後示名防が表示されます))が発せられました。メール达信において、定<br>以下に定戦したURLを用いてシステムにつかせれ、施設の成火状況を解慮して(ださい) |
|                                                                       | 小規模保育事業所 | (MRTMARNAGERAGN/WERTERIT) 型文に加え、指示先の施                                                                |
|                                                                       |          | メ国情報報題、以下の手順にて服扱への意义状況場合課題して (KEN)  アロートの手にする注意事項等を                                                  |
|                                                                       | VKRI/JI  | FRUSTALING についていていていていていていていていていていていていていていていていていていて                                                  |
|                                                                       |          | ×本メールは児童施設災害領統管理システムから自動送信されていますので、返信はしないで代さい。                                                       |
| -                                                                     |          |                                                                                                    |
| 被災状況報告の指示先を施設の一覧                                                      |          | 報告回切び之思事項等(X-ル4文に進むと(は3))                                                                            |
| から選切することができます。特定                                                      |          |                                                                                                    |
|                                                                       |          |                                                                                                    |
| の施設に対してのみ報告の督促を行                                                      |          |                                                                                                    |
| うといった使い方ができます                                                         |          |                                                                                                    |
|                                                                       |          |                                                                                                    |
|                                                                       |          |                                                                                                    |
|                                                                       |          | 反る 増心る メール送信                                                                                         |
|                                                                       | L        |                                                                                                    |

15

2

#### 画面の説明-システムからのメール通知(施設宛)

3

都道府県、政令市、中核市が被災状況報告指示を行ったことがシステムからのメールによっ て施設宛に通知されます。施設の担当者はメールに記載されたURLを用いてシステムにアク セスします。

※都道府県、政令市、中核市がこの災害の「被災状況報告対象施設」に指定した施設に通知されます。 ※メールを紛失してしまった場合などは、システム上からメールの再送を依頼することができます。(※11頁参照)

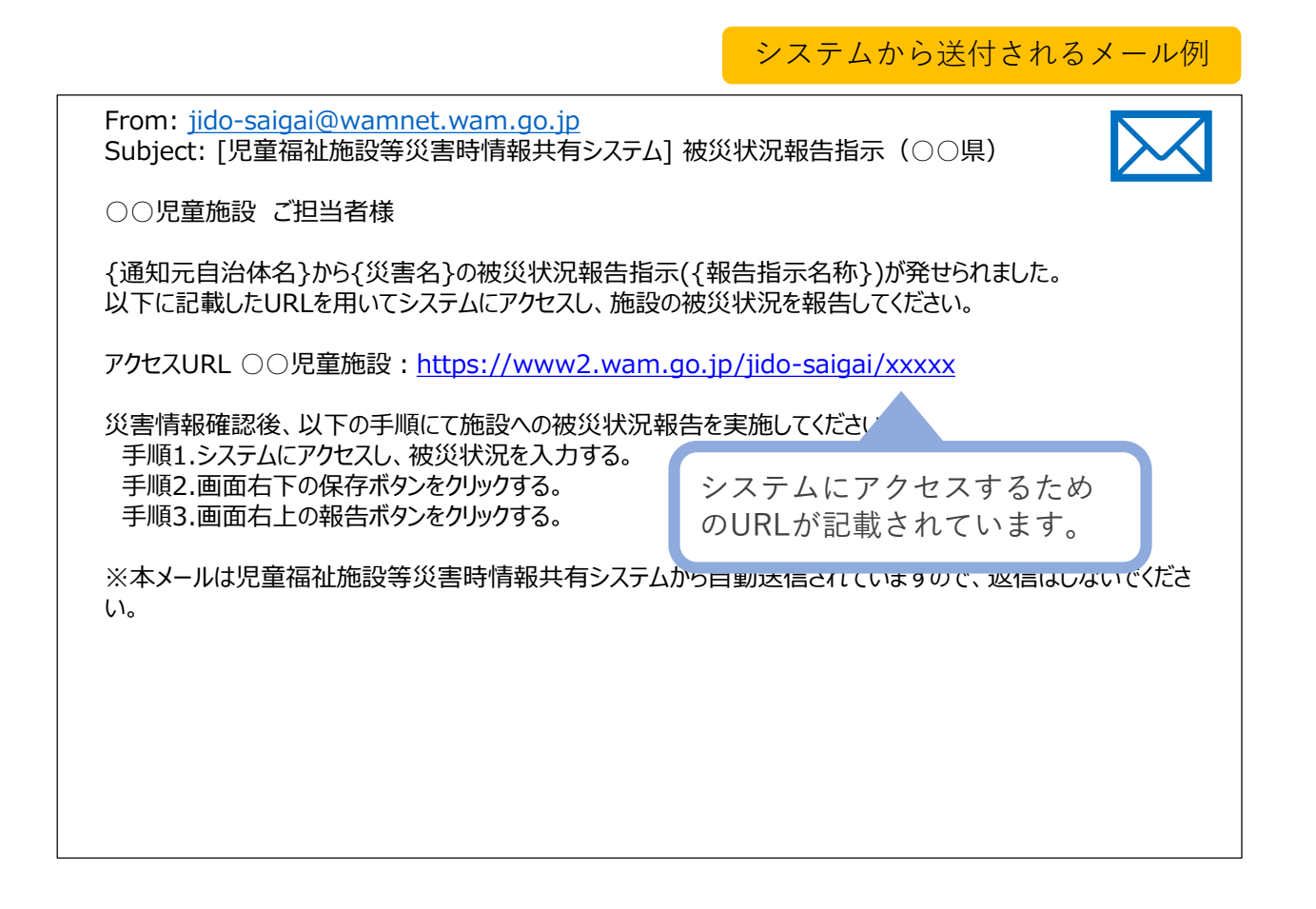

#### 画面の説明-被災状況報告(1)

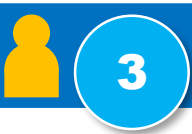

システムからのメールに記載されたURLを用いてシステムにアクセスすると、被災状況を報告するための画面が表示されますので入力を行い、システムに登録します。

※最初に被災の有無を選択します。入力されていない項目があっても登録することができます ※複数の施設に対して同じメールアドレスが登録されている場合は施設を切り替えて被災状況報告を行います

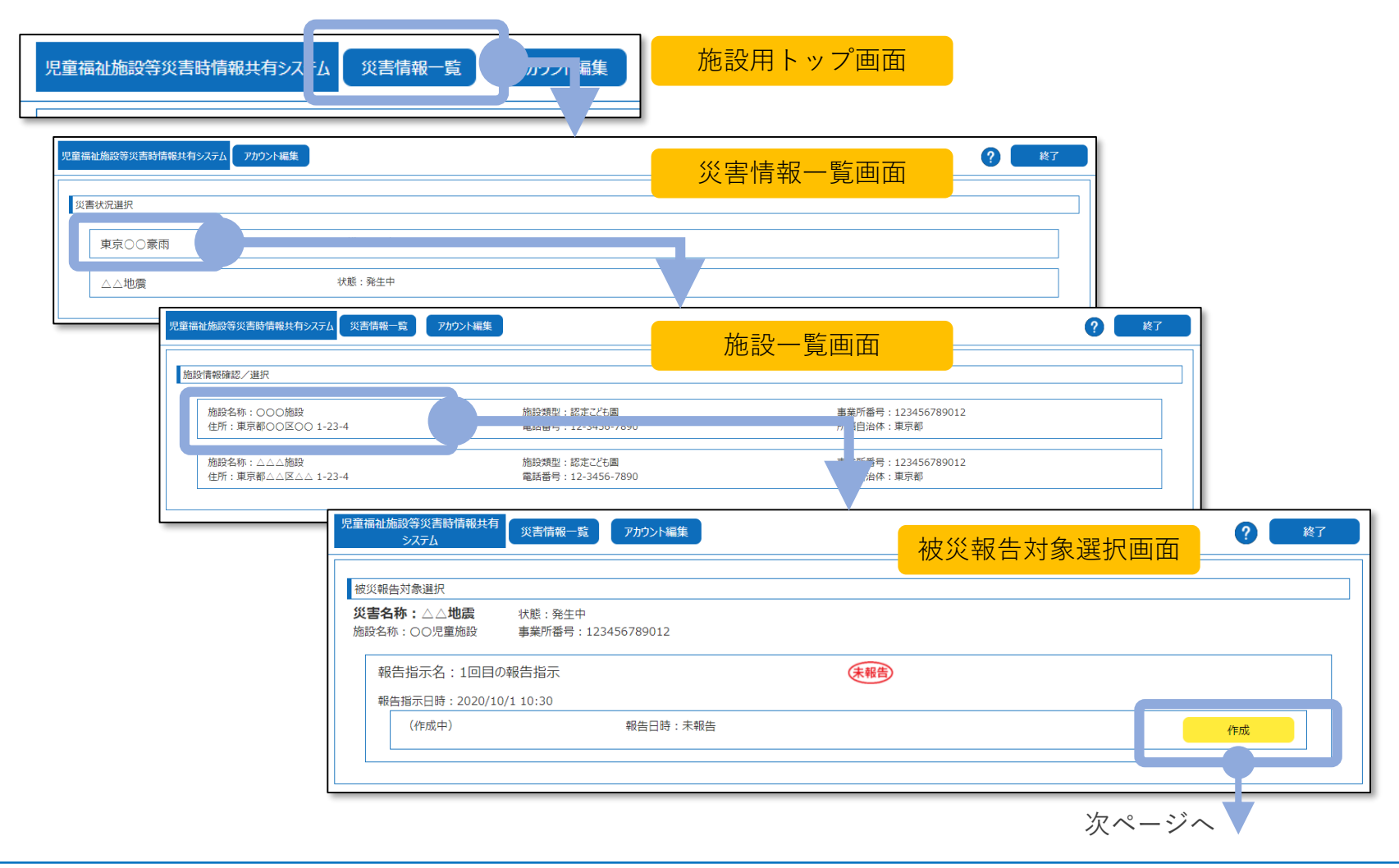

#### 画面の説明-被災状況報告(2)

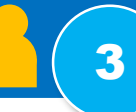

まず最初に「被災なし」、「被災あり」のいずれかを選択します。「被災あり」の場合は被 災状況報告が入力できるようになります。被災状況の報告内容は「人的被害の状況」、「避 難・開所の状況」等、8つのカテゴリから構成されており、該当部分をクリックすると報告 項目が表示されるようになっています。

|                                                                                                    |                                                 |                            | 被災状況報告画                            | 面   |                           |                                                                                                    | 被災状況報告画面                                                                                                    |
|----------------------------------------------------------------------------------------------------|-------------------------------------------------|----------------------------|------------------------------------|-----|---------------------------|----------------------------------------------------------------------------------------------------|----------------------------------------------------------------------------------------------------|
| 思想福祉施設等與高時停補共有%次%」 與高時補一覧 7月                                                                                                    | がつれ編集<br>災害名称:東京CO東西                            | 施設名称:○○○施設                 | 施設備別: 設産施設 44/44<br>? 過去報告記参照する 報告 | 187 | 被災状況報告                    | <ul> <li></li> <li></li> <li><!--</th--><th>الاستار 4G کو 17:32 کو<br/>کو www2.wam.go.jp</th></li></ul> | الاستار 4G کو 17:32 کو<br>کو www2.wam.go.jp                                                                                                    |
| WDL11112         WDL11112         WDL11112         WDL1112         WDL1112 | Kタンが押せるよンになります。                                 |                            |                                    |     | はスマート<br>フォンやタブ<br>レット端末か |                                                                                                    | 児童福祉施設等災害時情報共有システム                                                                                                    |
| <ul> <li>● 補加なし</li> <li>● 補加なり</li> <li>ス所(利用) 光金衣(世界衣)</li> <li>●</li> <li>● 金式用料する 一全で知じる</li> <li>+ 人野市市会社院</li> </ul>                                                                                                    | 7                                               |                            |                                    | ~   | らも入力でき<br>ます。             | - 災害<br>- 施設<br>- 施設和                                                                                                    | /37<br>名称:URP020900_災害 2<br>名称:IT_訓練_施設A 報告<br>通別:保育所                                                                                                    |
| <ul> <li>・ 旗野・開所の状況</li> </ul>                                                                                                    |                                                 |                            |                                    | ~   |                           |                                                                                                    |                                                                                                    |
| + ラ(フラインの状況 - 人的                                                                                                    | 回被害の状況                                          |                            |                                    |     |                           | - I I                                                                                                    | 被災状況を報告する                                                                                                    |
|                                                                                                    | 皮害の有無 😧                                         | ○ なし<br>● あり<br>○ 不明 (未確認) |                                    | æ   | PENERS                    | 科                                                                                                    | は時の注意事項等<br>台風○○号による被災状況の報告をお願い<br>します。                                                                                                    |
| + その他厚生労働 谷が必要と認める情報<br>重傷                                                                                                    | 唐者 😧                                            |                            | 人 [+ -                             |     |                           | ま                                                                                                    | ず、「被災なし」、または「被災あり」を                                                                                                    |
| 軽傷                                                                                                    | 著 😧                                             |                            | 人 + -                              |     |                           | 運                                                                                                    | 観択してください。選択すると報告ボタンが                                                                                                    |
| 死亡                                                                                                    | 古 🖓                                             |                            | ↓ + -                              |     |                           | 34                                                                                                    | ーゼるようになります。 一 被災なし ● 被災あり                                                                                                    |
| 行<br>大<br>人<br>周<br>王                                                                                                    | 57年期者 🕑<br>的被害の状況の詳細 🕑<br>8音内容、以前の災害による被害があった場合 | 今の内容等の詳細                   | ↓ + -                              | Л   |                           |                                                                                                    | 所(利用)児童数(世帯数)     ②     □     □     □     □     □     □     □     □     □     □     □     □     □     □     □     □     □     □     □     □     □     □     □     □     □     □     □     □     □     □     □     □     □     □     □     □     □     □     □     □     □     □     □     □     □     □     □     □     □     □     □     □     □     □     □     □     □     □     □     □     □     □     □     □     □     □     □     □     □     □     □     □     □     □     □     □     □     □     □     □     □     □     □     □     □     □     □     □     □     □     □     □     □     □     □     □     □     □     □     □     □     □     □     □     □     □     □     □     □     □     □     □     □     □     □     □     □     □     □     □     □     □     □     □     □     □     □     □     □     □     □     □     □     □     □     □     □     □     □     □     □     □     □     □     □     □     □     □     □     □     □     □     □     □     □     □     □     □     □     □     □     □     □     □     □     □     □     □     □     □     □     □     □     □     □     □     □     □     □     □     □     □     □     □     □     □     □     □     □     □     □     □     □     □     □     □     □     □     □     □     □     □     □     □     □     □     □     □     □     □     □     □     □     □     □     □     □     □     □     □     □     □     □     □     □     □     □     □     □     □     □     □     □     □     □     □     □     □     □     □     □     □     □     □     □     □     □     □     □     □     □     □     □     □     □     □     □     □     □     □     □     □     □     □     □     □     □     □     □     □     □     □     □     □     □     □     □     □     □     □     □     □     □     □     □     □     □     □     □     □     □     □     □     □     □     □     □     □     □     □     □     □     □     □     □     □     □     □     □     □     □     □     □     □     □     □     □     □     □     □     □     □     □     □     □     □     □     □     □     □     □     □     □     □     □     □ |

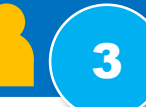

#### 被災状況の報告履歴や過去の報告内容を見ることもできます。

| 福祉施設等災害時情報共有<br>システム<br>災害情報一覧                 | アカウント編集       |              |   | ? 終了 |
|------------------------------------------------|---------------|--------------|---|------|
| 災報告対象選択                                        |               |              |   |      |
| <b>害名称:東京○○豪雨</b> 状態:発生中<br>没名称:○○児童施設 事業所番号:: | 123456789012  |              |   |      |
| 報告指示名:3回目の報告指示                                 |               | 未報告          |   |      |
| 報告指示日時:2020/10/1 10:30                         |               |              |   |      |
| (作成中)                                          | 報告日時:未報告      |              |   | 作成   |
| 報告指示名:2回目の報告指示                                 | 統合前災害名称:A震災   | 報告済          |   |      |
| 報告指示日時:2020/9/1 10:00                          |               |              |   | 作成   |
| (未報告)                                          | 報告日時:未報告      | $\checkmark$ | 0 | 表示   |
| 第4報                                            | 報告日時:2020/9/4 |              | 0 | 表示   |
| 第3報                                            | 報告日時:2020/9/3 |              | 0 | 表示   |
| 第2報                                            | 報告日時:2020/9/2 |              | 0 | 表示   |
| 報告指示名:1回目の報告指示<br>報告指示日時:2020/8/19:30          | 統合前災害名称:B震災   | 報告済          |   |      |
| TKEIBALIN - 2020/0/19.90                       |               |              |   | 作成   |
| 第1報                                            | 報告日時:2020/8/1 |              | 0 | 表示   |

#### 画面の説明 – 被災状況閲覧 - 災害情報

都道府県、政令市、中核市、一般の市区町村では、厚生労働省が作成した災害情報を閲覧す ることができます。

#### 災害情報一覧画面 児童福祉施設等災害時情報共有システム ログインID DIMxxxxxx 利用者名 東京都 ? ホーム 災害情報一覧 施設情報管理 ログアウト 災害情報一覧 災害情報リストExcel出力 ▲ 災害番号 災害名称 ♦ 統合 発生日 登録日 終息日 災害種別 災害登録者 更新日 災害情報画面 2021-00066 東京〇〇豪雨 2021/03/07 2021/03/07 DIM5732645 2021/03/11 児童福祉施設等災害時情報共有システム ログインID DIMXXXXXXX 利用者名 国(厚生労働省) ? 施設情報管理 災害情報一覧 ホーム 品新情報を見る 災害の削除 東京〇〇豪雨 状態: 発生中 災害番号:2021-00066 災害発生期間:2021/03/07~ 2021年03月12日 09:18時点 災害終息設 3分ごとに被災状況報告の報告件数が表示されます 災害登録通知 報告対象自治体選択 報告対象施設選択 被災報告指示履歴 Excel出力 + 災害情報 + 假实状况脱沉 災害情報画面 - 災害情報 災害番号 2020-xxxx 名称 東京〇〇豪雨 関連URL サイト名1 気象庁 URL1 http://www.jma.go.jp/ 発生年月日 2020/08/31 終息年月日 サイト名2 内閣府 URL2 http://www.bousai.go. 種別 | 台風 | □豪雨 | 地震 | 大雨 | 噴火 | 津波 | 火災 | その他 サイト名3 URL3 厚生労働省が登録した、災害 説明 サイト名4 URL4 の発生日や種別、説明、イン 8月31日から9月23日にかけて、日本付近に前線が停滞し、断続的に活動が活発となった。 また、この間、8月31日から9月4日にかけて台風第10号が、9月13日から16日にかけて台風第 サイト名5 URL5 13号が、9月20日から23日にかけて台風第17号が日本に接近した。 ターネット上の関連情報への これらの台風や前線等の影響により、各地で大雨、暴風となった。 サイト名6 URL6 リンク等が表示されます。 サイト名7 URL7 サイト名8 URL8 サイト名9 URL9 登録日 2020/09/02 15:21:33 サイト名10 URL10 最終更新日 2020/09/02 15:21:33 災害情報編集 災害情報の統合

4

#### 画面の説明 – 被災状況閲覧 - 被災状況概況

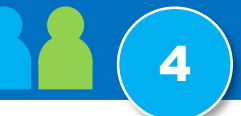

都道府県、政令市、中核市、政令市中核市以外の自治体では、施設から報告された被災状況 を様々な形で参照することができます。また、Excel形式でデータ出力することもできます。 【被災状況の概況】

| 児童福祉施設等災害時情報共有                               | システム ログイン                                                                               | VID                                                          |                                                        |                                  |                                |             |             |      |             |                    |                             |          |                           |                            |                                                              |
|----------------------------------------------|-----------------------------------------------------------------------------------------|--------------------------------------------------------------|--------------------------------------------------------|----------------------------------|--------------------------------|-------------|-------------|------|-------------|--------------------|-----------------------------|----------|---------------------------|----------------------------|--------------------------------------------------------------|
| 2020/09/03 12:28 11/mBB                      | から被災状況報告が                                                                               | 「あり<br>1 2 d                                                 |                                                        |                                  |                                |             |             |      |             |                    |                             | 礻        | 皮災状                       | 況概要                        |                                                              |
| 2020/09/03 12:24 被災1<br>2020/09/03 12:20 被災1 | 児童福祉施設等災害時                                                                              | 情報共有システム                                                     | ログインID DIM:                                            | oxxxxxx 利用:                      | 皆名 国(厚生                        | 労働省)        |             | ?    | 木-          | -L                 | 災害情報-                       | <u>ٿ</u> | 施設情報管理                    |                            | ログアウト                                                        |
|                                              | 東京〇〇豪雨                                                                                  | 状態: 発生中                                                      | 災害番                                                    | 号:2020-xxxx                      | 災害発生                           | 期間:2020/08/ | 31 ~        | 2020 | 年8月31日 12:2 | 5時点                | 最新情報を見る                     |          | 災害終息設定                    |                            | 災害の削除                                                        |
| +被災状況概況                                      | 2020/09/03 12:22<br>2020/09/03 12:22<br>2020/09/03 12:24<br>+ 災害情報<br>- 被災状況概況<br>都道府県数 | <ol> <li>11施設から板災状況</li> <li>4 被災状況報告はあり</li> <li></li></ol> | R報告がありました。<br>ません、12施設の<br>ません。12施設の<br>ません。12施設の<br>8 | 7施設の被災状況<br>度災状況報告が更<br>度災状況報告が更 | 報告が更新されま<br>所されました。<br>所されました。 | EU/Eo       | ×<br>•      |      |             | 災害<br>被災<br>2020 · | 登録通知<br>報告指示<br>1<br>10▼月01 | 報告対象目    | 治体選択<br>指示履歴<br>○分<br>没検索 | 報告对象施設<br>Excel出<br>過去時点の情 | <ul> <li>設選択</li> <li>カ</li> <li>執を見る</li> <li>詳細</li> </ul> |
|                                              | <b>.</b>                                                                                | ±                                                            | +D (1 ) 77                                             |                                  |                                | 人的被害        |             |      | 建物          | 被害                 |                             | :        | ライフライン(電気)                |                            |                                                              |
|                                              | 日治体<br>(都道府県)                                                                           | 目治体<br>(市区町村)                                                | 報告)<br>施設数                                             | 施設数                              | なし                             | あり          | 不明<br>(未確認) | 被害なし | 軽微な<br>被害あり | 重大な<br>被害あり        | 不明<br>(未確認)                 | 停電なし     | 停電あり                      | 不明<br>(未確認)                | 断水なし                                                         |
|                                              | <2                                                                                      | }計>                                                          | 36                                                     | 43                               | 3                              | 57          | 4           | 4    | 3           | 10                 | 4                           | 7        | 5                         | 6                          | 6                                                            |
|                                              | 埼玉県                                                                                     | 合計                                                           | 36                                                     | 43                               | 3                              | 57          | 4           | 4    | 3           | 10                 | 4                           | 7        | 5                         | 6                          | 6                                                            |
|                                              | <u>東京都</u><br>∢                                                                         | 合計                                                           | 36                                                     | 43                               | 3                              | 57          | 4           | 3    | 3           | 10                 | 4                           | 7        | 5                         | 6                          | 6                                                            |

#### 画面の説明-被災状況閲覧-被災統計詳細

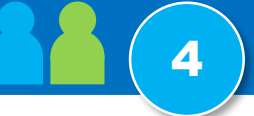

#### 【被災統計詳細】

|                                                                                                    | ログインID DIMxxxxxxx 利用者                                             | 者名 国 (厚生牙)                        | 勧省)                                                                                                    |                                                                                                    | ?                                                             | ж-7                                                                                                    | 災                                                                                                    | 害情報一覧                                                                                                    | 施設情報                                                                             | 管理                                                                                                    | ログアウト                                                                                                    |                                                                                                    |                                                                                                    |                                                                                                    |                                                                                                    |
|----------------------------------------------------------------------------------------------------|-------------------------------------------------------------------|-----------------------------------|----------------------------------------------------------------------------------------------------|----------------------------------------------------------------------------------------------------|---------------------------------------------------------------|----------------------------------------------------------------------------------------------------|----------------------------------------------------------------------------------------------------|----------------------------------------------------------------------------------------------------|----------------------------------------------------------------------------------|----------------------------------------------------------------------------------------------------|----------------------------------------------------------------------------------------------------|----------------------------------------------------------------------------------------------------|----------------------------------------------------------------------------------------------------|----------------------------------------------------------------------------------------------------|----------------------------------------------------------------------------------------------------|
| DO豪雨 状態: <mark>発生中</mark>                                                                           | 災害番号:2020-xxxx 災                                                  | 《書発生期間:202                        | 0/08/31 $\sim$                                                                                                    | 2020年8月:                                                                                                    | 31日 12:25時                                                    | 点 最新情報                                                                                                    | 旋見る                                                                                                    | #                                                                                                    | JA B                                                                             | 時分過                                                                                                    | 去時点の情報を見る                                                                                                    | ]                                                                                                    |                                                                                                    |                                                                                                    |                                                                                                    |
| 2020/09/03 12:28 11施設から被災状況<br>2020/09/03 12:24 被災状況報告はあ?<br>2020/09/03 12:20 被災状況報告はあ?<br>皮災情報集約結果 | 況報告がありました。7施設の彼災状況執<br>りません。12施設の彼災状況報告が更累<br>りません。12施設の彼災状況報告が更累 | 報告が更新されました。<br>新されました。<br>新されました。 | ×                                                                                                    |                                                                                                    |                                                               |                                                                                                    |                                                                                                    |                                                                                                    |                                                                                  | Excel                                                                                                    | 出力                                                                                                    |                                                                                                    |                                                                                                    |                                                                                                    |                                                                                                    |
| 全て展開する +全体サマリのみ表示する<br>-人的被害                                                                        | -全て閉じる                                                            |                                   | <ul> <li>人的被害</li> <li>一全体サマリ</li> </ul>                                                                                                    |                                                                                                    |                                                               |                                                                                                    |                                                                                                    |                                                                                                    |                                                                                  |                                                                                                    |                                                                                                    | 被災約                                                                                                    | 充計詳細画                                                                                                    | 面                                                                                                    |                                                                                                    |
| - 全体サマリ<br>人的被害有無<br>なし                                                                             | ● なし<br>● あり<br>● 不時 (未練                                          | 人的被害の                             |                                                                                                    | 2<br>2<br>2<br>2<br>2<br>2<br>2<br>2<br>2<br>2<br>2<br>2<br>2<br>2<br>2<br>2<br>2<br>2<br>2                          | k/d                                                           | 人的被害の人                                                                                                    | 2<br>(内) (中) (中) (中) (中) (中) (中) (中) (中) (中) (中                                                                                                    | 852 石田<br>1152 石田<br>2<br>5-91 石田                                                                                                    |                                                                                  | (「自体》                                                                                                    | 別詳細」                                                                                                    | セクシ                                                                                                    | ョンを開い                                                                                                    | た最も詳約                                                                                                    | 細な表示                                                                                                  |
| 志り                                                                                                  | ● 未報告                                                             | 内) 軽症者                            |                                                                                                    |                                                                                                    | 人的被害有                                                         | ŧ.                                                                                                    |                                                                                                    |                                                                                                    |                                                                                  | 人的神                                                                                                    | 変善の人数                                                                                                    |                                                                                                    |                                                                                                    |                                                                                                    |                                                                                                    |
|                                                                                                    |                                                                   |                                   | 自治体                                                                                                    | なし                                                                                                    | あり                                                            | 不明<br>(未確認)                                                                                                    | Ŕ                                                                                                    | 装着                                                                                                    | 内)重症者数                                                                           | 内) (                                                                                                    | 超傷者数                                                                                                    | 死者数                                                                                                    | 行方不明者数                                                                                                    | 施設数                                                                                                    | 対象施設数                                                                                                 |
|                                                                                                    |                                                                   |                                   | 合計                                                                                                    | 27                                                                                                    | 78                                                            | 21                                                                                                    | 1                                                                                                    | 30                                                                                                    | 19                                                                               |                                                                                                    | 111                                                                                                    | 8                                                                                                    | 13                                                                                                    | 126                                                                                                    | 147                                                                                                   |
| 自治体なし                                                                                               | 人的被害有無<br>あり<br>(主確初)                                             | 負傷者                               | 一自治体別詳細                                                                                                    |                                                                                                    |                                                               |                                                                                                    |                                                                                                    |                                                                                                    |                                                                                  |                                                                                                    |                                                                                                    |                                                                                                    |                                                                                                    |                                                                                                    |                                                                                                    |
| 合計 27                                                                                               | 78 21                                                             | 130                               | 目治体                                                                                                    | なし                                                                                                    | 人的被あり                                                         | <b>香有</b> 無<br>不明                                                                                                    |                                                                                                    | 負傷者                                                                                                    | 内) 重症者数                                                                          | بر<br>م                                                                                                    | り被害の人数<br>) 軽傷者数                                                                                                    | 死者数                                                                                                    | 行方不明者数                                                                                                    | 施設数                                                                                                    | 対象施設数                                                                                                 |
|                                                                                                    |                                                                   |                                   | 埼玉県                                                                                                    | 4                                                                                                    | 26                                                            | (木確認)                                                                                                    |                                                                                                    | 60                                                                                                    | 3                                                                                |                                                                                                    | 57                                                                                                    | 4                                                                                                    | 3                                                                                                    | 36                                                                                                    | 43                                                                                                    |
| 上自治体別詳細                                                                                             |                                                                   |                                   | 東京都                                                                                                    | 3                                                                                                    | 32                                                            | 10                                                                                                    |                                                                                                    | 47                                                                                                    | 10                                                                               |                                                                                                    | 37                                                                                                    | 3                                                                                                    | 7                                                                                                    | 45                                                                                                    | 52                                                                                                    |
|                                                                                                    |                                                                   |                                   |                                                                                                    |                                                                                                    |                                                               |                                                                                                    |                                                                                                    |                                                                                                    |                                                                                  |                                                                                                    |                                                                                                    |                                                                                                    |                                                                                                    |                                                                                                    |                                                                                                    |
| N .                                                                                                 |                                                                   |                                   | 神奈川県                                                                                                    | 20                                                                                                    | 20                                                            | 5                                                                                                    |                                                                                                    | 23                                                                                                    | 6                                                                                |                                                                                                    | 17                                                                                                    | 1                                                                                                    | 3                                                                                                    | 45                                                                                                    | 52                                                                                                    |
| 十施設種別別詳細                                                                                            |                                                                   |                                   | 神奈川県                                                                                                    | 20                                                                                                    | 20                                                            | 5                                                                                                    |                                                                                                    | 23                                                                                                    | 6                                                                                |                                                                                                    | 17                                                                                                    | 1                                                                                                    | 3                                                                                                    | 45                                                                                                    | 52                                                                                                    |
| <ul> <li>▲施設種別別詳細</li> <li>+災害受測区分別詳細</li> </ul>                                                    |                                                                   |                                   | 神奈川風                                                                                                    | 20                                                                                                    | 20                                                            | 5                                                                                                    | 人的被害                                                                                                    | 23                                                                                                    | 6                                                                                |                                                                                                    | 17                                                                                                    | 1                                                                                                    | 3                                                                                                    | 45                                                                                                    | 52                                                                                                    |
| <ul> <li>▶ 施設種別別詳細</li> <li>+ 災害受測区分別詳細</li> </ul>                                                  |                                                                   |                                   | <b>中焼川風</b><br>- 16321種別別詳細                                                                                                    | 20                                                                                                    | 20                                                            | 5<br>                                                                                                    | 人的被害有                                                                                                    | 23<br>可無<br>(未確認)                                                                                                    | 6<br>負傷者                                                                         | 内)重症者数                                                                                                    | 17<br>人的被害e<br>内) 軽傷                                                                                                    | 1<br>0人数<br>若政 3                                                                                                    | 3<br>死者数 行方不明者数                                                                                                    | 45 施設数                                                                                                    | 52                                                                                                    |
| ▶ 施設種別別詳細<br>+ 災害で測区分別詳細                                                                            |                                                                   |                                   | <b>神奈川道</b><br>- 施設権別別詳細<br>助産施設                                                                                                    | 20<br>施設權別                                                                                                    | 20                                                            | 5<br>                                                                                                    | 人的被害<br>あり<br>26                                                                                                    | 23<br>所無<br>(未確認)<br>6                                                                                                    | 6<br>負傷者<br>60                                                                   | 内) 重症者数<br>3                                                                                                    | 17<br>人的被害<br>内) 軽傷<br>57                                                                                                    | 1<br>D人数<br>者数 3                                                                                                    | 3<br>死者数 行方不明者数<br>4 3                                                                                                    | 45<br>施設数<br>36                                                                                                    | 52<br>対象施設数<br>43                                                                                     |
| ▲ 加設建設別詳細<br>+ 災害受測区分別詳細                                                                            |                                                                   |                                   | 神典////展<br>- 始起/理想/短月2011年1日<br>助産施設<br>現.120時                                                                                                    | 20<br>施設種別                                                                                                    | 20                                                            | 5<br>をし<br>4<br>3                                                                                                    | 人的被害<br>あり<br>26<br>32                                                                                                    | 23<br>有無<br>(未確認)<br>6<br>10                                                                                                    | 6<br>発傷者<br>60<br>47                                                             | 内) 重症者数<br>3<br>10                                                                                                    | 17<br>人的被害a<br>内) 軽傷<br>57<br>37                                                                                                    | 1<br>D人数<br>音歌                                                                                                    | 3<br>死者欽 行方不明者訓<br>4 3<br>3 7                                                                                                    | 45<br>198280<br>36<br>45                                                                                                    | 52<br>対象地設数<br>43<br>52                                                                               |
| → 施設確認別別詳細<br>+ 災害予測区分別詳細                                                                           |                                                                   |                                   |                                                                                                    | 20<br>施設權別                                                                                                    | 20                                                            | 5<br>                                                                                                    | 人的被害<br>あり<br>26<br>32<br>20                                                                                                    | 23<br>阿服<br>(未確認)<br>6<br>10<br>5<br>5                                                                                                    | 6<br><b>発信者</b><br>600<br>47<br>23<br>23                                         | 内) 重座者数<br>3<br>10<br>6                                                                                                 | 17<br>人的被害。<br>内) 経傷<br>57<br>37<br>17                                                                                                    | 1<br>0人数<br>者数 3                                                                                                    | 3<br>Kataska 行方不明者前<br>4 3 3<br>3 7 7<br>1 3 7<br>1 3 7                                                                                                    | 45<br>約股数<br>36<br>45<br>45<br>4 <sup>4</sup>                                                                                                    | 52<br>対象施設数<br>43<br>52<br>52<br>52                                                                   |
| → 施設確別別詳細<br>+ 災害受測区分別詳細                                                                            |                                                                   |                                   | PRUIE     PRUIE     PRUIE     DREME     DREME     QRE     QRE   | 20<br>%82%#91                                                                                                    | 20                                                            | 5                                                                                                    | 人的被害<br>あり<br>26<br>32<br>20<br>20<br>20                                                                                                    | 23<br>有限<br>(未確認)<br>6<br>10<br>5<br>5<br>5<br>5                                                                                                    | 6<br>\$988<br>60<br>47<br>23<br>23<br>23<br>23                                   | 内) 重症者数<br>3<br>10<br>6<br>6<br>6                                                                                       | 17<br>人的被害<br>(内) 経傷<br>(17)<br>(17)<br>(17)<br>(17)<br>(17)<br>(17)<br>(17)<br>(17)                                                                                                    | 1<br>の人数<br>書数 3<br>日<br>日<br>日<br>日<br>日<br>日<br>日                                                                                                    | 3<br>K在設 (行方不明書目<br>4 3<br>3 77<br>1 33<br>1 33                                                                                                    | 45<br>5<br>5<br>5<br>45<br>45<br>45<br>45<br>45<br>45                                                                                                    | 52<br>対象地設数<br>43<br>52<br>52<br>52<br>52<br>52                                                       |
| ▶ 他投催识别详细<br>+ 災害受測区分別詳細                                                                            |                                                                   |                                   | や売り)(道     ・ 所設備力的)(詳細     ・ 所設備力的)(詳細     ・ 新生生品)     ・ 取り完成     ・ 現上の     ・ 現上の     ・ 現上の     ・ 現上の     ・ 現上の     ・ 現上の     ・ 現上の     ・ 現上の     ・ 現上の     ・ 新生活     ・ 新生活     ・ 新生     ・ 新生  | 加設權別                                                                                                    | 20                                                            | 5<br>5<br>5<br>5<br>5<br>5<br>5<br>5<br>5<br>5<br>5<br>5<br>5<br>5                                                                                                    | 人的被害<br>あり<br>26<br>32<br>20<br>20<br>20<br>20<br>20<br>20                                                                                                    | 23<br>有限<br>(未確認)<br>6<br>10<br>5<br>5<br>5<br>5                                                                                                    | 6<br><b>£6</b><br>47<br>23<br>23<br>23<br>23                                     | 内) 重位書款<br>3<br>10<br>6<br>6<br>6<br>6<br>6                                                                             | 17<br>人的課題<br>中川 軽編<br>17<br>17<br>17<br>17<br>17<br>17<br>17<br>17<br>17<br>17                                                                                                    | 1<br>D人数<br>書数 ?<br>                                                                                                    | 3           花台歌         行方不明書録           4         3           3         7           1         3           1         3           1         3                                                                                                    | 45<br>1992<br>1992<br>1992<br>1992<br>1992<br>1992<br>1992<br>1992<br>1992<br>1992<br>1992<br>1992<br>1992<br>1992<br>1992<br>1992<br>1992<br>1992<br>1992<br>1992<br>1992<br>1992<br>1992<br>1992<br>1992<br>1992<br>1992<br>1992<br>1992<br>1992<br>1992<br>1992<br>1995<br>1995<br>19   | 52<br>対象地説歌<br>43<br>52<br>52<br>52<br>52<br>52<br>52<br>52                                           |
| ▲ 加設電防制算料細<br>+ 災害受制区分別詳細                                                                           |                                                                   |                                   | PRULE     PRULE     PRULE     DR型地段     RUR     RF1と     R文庫     R型に文庫系段     ア型自立文庫系段     ア型自立文庫系段     ア型自立文庫系段     ア型自立文庫系段     ア型自立文庫系段     ア型自立文庫系段     アー                                                                                                    | 20<br>施設權例<br>8所                                                                                                    | 20                                                            | 5<br>5<br>5<br>5<br>5<br>5<br>5<br>5<br>5<br>5<br>5<br>5<br>5<br>5<br>5<br>5<br>5<br>5<br>5                                                                                                    | 人的被害<br>あり<br>26<br>32<br>20<br>20<br>20<br>20<br>20<br>20<br>20<br>20<br>20                                                                                           | 23<br>有簡<br>(未確認)<br>5<br>5<br>5<br>5<br>5<br>5                                                                                                    | 6<br><b>24</b><br>23<br>23<br>23<br>23<br>23<br>23<br>23<br>23                   | 内) 重収書款<br>3<br>10<br>6<br>6<br>6<br>6<br>6<br>6                                                                        | 17<br>人的總書<br>の内・経備<br>17<br>17<br>17<br>17<br>17<br>17<br>17<br>17<br>17<br>17                                                                                                    | 1<br>2)人数<br>書歌 3<br>                                                                                                    | 3<br>Keato 行方不明書師<br>4 3 3<br>3 77<br>1 3 3<br>1 3<br>1 3<br>1 3<br>1 3<br>1 3<br>1 3<br>1 3<br>1 3<br>1                                                                                                    | 45<br>Sign<br>Sign | 52<br>対象地設線<br>43<br>52<br>52<br>52<br>52<br>52<br>52<br>52<br>52<br>52                               |
| ★施設管理別別詳細<br>+ 実置受測区分別詳細                                                                            |                                                                   |                                   | PRUIA     PRUIA     PRUIA     DA型地設     QURA     QT生活文质地設     T定量構成地設     T定量を減少増加設     T定量の支援地の等     V床間立支援地の等     V床間立支援地の等      V床間立支援地の等                                                                                                    | 20<br>施設權別<br>時<br>丁事業所                                                                                              | 20                                                            | 5<br>5<br>5<br>5<br>5<br>5<br>5<br>5<br>5<br>5<br>5<br>5<br>5<br>5                                                                                                    | 人的被害<br>あり<br>26<br>32<br>20<br>20<br>20<br>20<br>20<br>20<br>20<br>20<br>20<br>20<br>20<br>20<br>20                                                                   | 23<br>有簡<br>(未確認)<br>5<br>5<br>5<br>5<br>5<br>5<br>5                                                                                                    | 6<br>\$ \$ \$ \$ \$ \$ \$ \$ \$ \$ \$ \$ \$ \$ \$ \$ \$ \$ \$                    | 内) 重収書款<br>3<br>10<br>6<br>6<br>6<br>6<br>6<br>6<br>6                                                                   | 17<br>人別總書<br>の内) 総理<br>57<br>(17)<br>57<br>(17)<br>(17)<br>(17)<br>(17)<br>(17)<br>(17)<br>(17)<br>(17                                                                                                    | 1<br>2)人数<br>書歌 3<br>                                                                                                    | 3           Как         Глэхчаав           4         3           3         7           1         3           1         3           1         3           1         3           1         3           1         3           1         3           1         3           1         3           1         3           1         3                                                                                                    | 45<br>MBBB<br>36<br>45<br>45<br>45<br>45<br>45<br>45<br>45<br>45                                                                                                    | 52<br>対象地設設<br>43<br>52<br>52<br>52<br>52<br>52<br>52<br>52<br>52<br>52<br>52                         |
| ▲ 炮投電防制算料細<br>+ 災害受測区分別詳細                                                                           |                                                                   |                                   | 中間川道 - 知識確認知識評細 - 知識確認知識評細 - 知識確認知識 - 知識確認 - 知識確認 - 知識 - 知識 - 知識 - 知識 - 知識 - 知識 - 知識 - 知識                                                                                                    | 20<br>施設權利<br>以所<br>以所                                                                                               | 20                                                            | 5<br>5<br>5<br>5<br>5<br>5<br>5<br>5<br>5<br>5<br>5<br>5<br>5<br>5                                                                                                    | 人的被害<br>あり<br>26<br>32<br>20<br>20<br>20<br>20<br>20<br>20<br>20<br>20<br>20<br>20                                                                                     | 23<br>考題<br>(未確定)<br>6<br>10<br>5<br>5<br>5<br>5<br>5<br>5<br>5                                                                                                    | 6<br><b>23</b><br>23<br>23<br>23<br>23<br>23<br>23<br>23<br>23<br>23             | 内) 単位者数<br>3<br>10<br>6<br>6<br>6<br>6<br>6<br>6<br>6<br>6<br>6<br>6                                                    | 17<br>人的補助<br>「たり 経趣<br>「たり 経趣<br>「うう<br>「うう<br>「うう<br>「うう<br>「うう<br>「うう<br>「うう<br>「う                                                                                                    | 1<br>5人数<br>書数 2<br>日<br>1<br>1<br>1<br>1<br>1<br>1<br>1<br>1<br>1<br>1<br>1<br>1<br>1                                                                                                    | 3<br>K書数 月行万不相書目<br>4 3 3 7<br>3 4 7 7<br>1 3 3 7<br>1 3 3 1<br>1 3 3 1<br>1 3 1<br>1 3 1                                                               | 45<br>526<br>45<br>45<br>45<br>45<br>45<br>45<br>45<br>45<br>45<br>45                                                                                                    | 52<br>対象地説歌<br>43<br>52<br>52<br>52<br>52<br>52<br>52<br>52<br>52<br>52<br>52                         |
| ▲ 炮起守電別別算手相<br>+ 災潤受測区分別詳細                                                                          |                                                                   |                                   | PRULE     PRULE     PRULE     PRULE     PRULE     PRULE     PRULE     PRULE     RULE     RULE   | 20<br>短期標刻<br>U5<br>I25<br>I25<br>I25<br>J1<br>I25<br>分                                                              |                                                               | 5<br>なし<br>4<br>3<br>20<br>20<br>20<br>20<br>20<br>20<br>20<br>20<br>20<br>20                                                                                                    | 人的被事<br>あり<br>26<br>32<br>20<br>20<br>20<br>20<br>20<br>20<br>20<br>20<br>20<br>20<br>20<br>20<br>20                                                                   | *第<br>*第<br>*第<br>***************************                                                                                                    | 6<br>************************************                                        | 内) 単位者数<br>3<br>10<br>6<br>6<br>6<br>6<br>6<br>6<br>6<br>6<br>6                                                         | 17<br>人的視聴<br>の内の範疇<br>(一)ので<br>(一)ので<br>(一)の<br>(一)の<br>(一)の<br>(一)の<br>(一)の<br>(一)の<br>(一)の<br>(一)の                                                                                                    | 1<br>DA<br>ab<br>ab<br>ab<br>ab<br>ab<br>ab<br>ab<br>ab<br>ab<br>ab                                                                                                    | 3<br>K書数 行乃不相書部<br>4 3 3<br>3 77<br>1 3 3<br>1 3 3 | 45                                                                                                    | 52<br>対象地説歌<br>43<br>52<br>52<br>52<br>52<br>52<br>52<br>52<br>52<br>7済条総設部<br>対象地説歌                  |
| → 他起?電到別算手細<br>+ 災潤ぞ動区分別算手細                                                                         |                                                                   |                                   | PR第川道     PR第川道     PR第川道     PR第一     PR第一     PR     PR | 20<br>据設權對<br>55<br>9<br>7<br>9<br>8<br>8<br>9<br>8<br>9<br>8<br>9<br>8<br>9<br>8<br>9<br>9<br>8<br>9<br>8<br>9<br>8 | 20                                                            | ・         5           なし         なし           4         3           20         20           20         20           20         20           20         20           20         20           20         20           20         20           20         20           20         20           20         20           20         20           20         20           20         20           20         20           20         20           20         20           20         20           20         20           20         20           20         20           20         20           20         20           20         20           20         20           20         20           20         20           20         20           20         20           20         20                             | 人的被害<br>あり<br>26<br>32<br>20<br>20<br>20<br>20<br>20<br>20<br>20<br>20<br>20<br>20<br>20<br>30<br>30<br>30<br>30<br>30<br>30<br>30<br>30<br>30<br>30<br>30<br>30<br>30 | time         time           time         time                                                                                                    | 6<br>余俳書<br>60<br>47<br>23<br>23<br>23<br>23<br>23<br>23<br>23<br>23<br>23<br>23 | (h) 最近音歌<br>3<br>10<br>6<br>6<br>6<br>6<br>6<br>6<br>6<br>6<br>7<br>8<br>7<br>8<br>8<br>8<br>8<br>8<br>8<br>8<br>8<br>8 | 17     人的場響     人的場響     人の物響     「内り 軽増     「のう 軽増     「つう 軽増     「つう 軽増     「つう     「つう     「つう     「つう     「つう     「つう     「つう     「つう     「つう     「つう     「つう     「つう     「つう     「つう     「つう     「つう     「つう     「のう     「の     「の    」     」     」     」     」     」     」     」     」 | 1           0.4 X           88X         1           88X         1           9         1           1         1           1         1           1         1           1         1           1         1           1         1           1         1           1         1           1         1           1         1           1         1           1         1           1         1           1         1           1         1           1         1           1         1           1         1           1         1           1         1           1         1           1         1           1         1           1         1           1         1           1         1           1         1           1         1           1         1           1         1           1         1 | 3<br>石市で 4<br>4<br>4<br>3<br>3<br>3<br>4<br>3<br>3<br>4<br>3<br>3<br>4<br>3<br>3<br>3<br>4<br>3<br>3<br>3<br>4<br>3<br>3<br>3<br>4<br>3<br>3<br>3<br>4<br>3<br>3<br>3<br>3<br>3<br>3<br>3<br>3<br>3<br>3<br>3<br>3<br>3                                                                                                    | 45     第記録     36     45     45     45     45     45     45     45     45     45     45     45     45     45     45     45     45     45     45     45     45     45     45     45     45     45     45     45     45     45     45     45     45     45     45     45     45     45     45     45     45     45     45     45     45     45     45     45     45     45     45     45     45     45     45     45     45     45     45     45     45     45     45     45     45     45     45     45     45     45     45     45     45     45     45     45     45     45     45     45     45     45     45     45     45     45     45     45     45     45     45     45     45     45     45     45     45     45     45     45     45     45     45     45     45     45     45     45     45     45     45     45     45     45     45     45     45     45     45     45     45     45     45     45     45     45     45     45     45     45     45     45     45     45     45     45     45     45     45     45     45     45     45     45     45     45     45     45     45     45     45     45     45     45     45     45     45     45     45     45     45     45     45     45     45     45     45     45     45     45     45     45     45     45     45     45     45     45     45     45     45     45     45     45     45     45     45     45     45     45     45     45     45     45     45     45     45     45     45     45     45     45     45     45     45     45     45     45     45     45     45     45     45     45     45     45     45     45     45     45     45     45     45     45     45     45     45     45     45     45     45     45     45     45     45     45     45     45     45     45     45     45     45     45     45     45     45     45     45     45     45     45     45     45     45     45     45     45     45     45     45     45     45     45     45     45     45     45     4     4     4     4     4     4     4     4     4     4     4     4     4     4     4     4     4     4     4     4     4     4     4     4     4                                                                                                    | 52<br>対象相説数<br>43<br>52<br>52<br>52<br>52<br>52<br>52<br>52<br>52<br>52<br>52                         |
| ▲ 炮投電防制算料細<br>+ 災害受測区分別詳細                                                                           |                                                                   |                                   | PRULE     PRULE     PRULE     PRULE     PRULE     PRULE     PRULE     PRULE     RE     RE     | 20<br>加設權利<br>初<br>初<br>初<br>初<br>初<br>初<br>初<br>初<br>初<br>初<br>初<br>初<br>初<br>初<br>初<br>初<br>初<br>初<br>初            | 20<br>20                                                      |                                                                                                    | 人的被害<br>あり<br>26<br>32<br>20<br>20<br>20<br>20<br>20<br>20<br>20<br>20<br>20<br>20<br>20<br>20<br>20                                                                   | 22         23           100         6           100         5           5         5           5         5           5         5           5         5           5         5           5         5           6         6           6         6           7         7                                                                                                    | 6<br>テ備署<br>60<br>47<br>23<br>23<br>23<br>23<br>23<br>23<br>23<br>23<br>23<br>23 | 内) 単位者数<br>3<br>10<br>6<br>6<br>6<br>6<br>6<br>6<br>6<br>6<br>6<br>6<br>7<br>6<br>7<br>7<br>7<br>7<br>7<br>7<br>7       | 17<br>人的視聴<br>の内の範疇<br>(内の範疇<br>(内の範疇<br>(内の<br>(内)<br>(内)<br>(内)<br>(内)<br>(内)<br>(内)<br>(内)<br>(内)<br>(内)<br>(内)                                                                                                    | 1           D人数           書歌         1           書歌         1           日本         1           日本         1           日本         1           日本         1           日本         1           日本         1           日本         1           日本         1           日本         1           日本         1           日本         1           日本         1           日本         1           日本         1                                                                                                    | 3<br>R書版 (行方不明書目<br>4 ○ (方万不明書目<br>3 ○ (万万不明書目<br>3 ○ (万万不明書目<br>1 ○ (万万不明書目<br>1 ○ (万万不明書目<br>1 ○ (万万不明書目<br>1 ○ (万万不明書目<br>1 ○ (万万不明書目)<br>1 ○ (万万不明書目)<br>1 ○ (万万元明音)<br>1 ○ (万万元明音)<br>1 ○ (万万元明音)<br>1 ○ (万万元明音)<br>1 ○ (万万元明音)<br>1 ○ (万万元明音)<br>1 ○ (万万元明音)<br>1 ○ (万万元明音)<br>1 ○ (万万元明音)<br>1 ○ (万元]<br>1 ○ (万元]                                                                                                    |                                                                                                    | 52<br>対象地説歌<br>43<br>52<br>52<br>52<br>52<br>52<br>52<br>52<br>52<br>52<br>52                         |
| ▲ 炮起党電別別算料細<br>+ 災潤受測区分別詳細                                                                          |                                                                   |                                   | PRULE     PRULE     PRULE     PRULE     PRULE     PRULE     PRULE     PRULE     PRULE     RE     RE  | 20<br>施設權利<br>55<br>155<br>155<br>155<br>155<br>155<br>155<br>155<br>155<br>155                                      | 20<br>20<br>20<br>20<br>20                                    | 5           4           3           20           20           20           20           20           20           20           20           20           20           20           20           20           20           20           20           20           20           20           20           20           20           20           20           20           20           20           20           20           20           20           20           20           20                                                                                                    | 人的被害<br>あり<br>26<br>32<br>20<br>20<br>20<br>20<br>20<br>20<br>20<br>20<br>20<br>20<br>20<br>20<br>20                                                                   | 23            tt         (2,430)           0            0            0            0            5            5            5            5            5            6            6            6            7            5            6            6            6            7                                                                                                    | 6<br>未得書<br>60<br>47<br>23<br>23<br>23<br>23<br>23<br>23<br>23<br>23<br>23<br>23 | 内) 最近者数<br>3<br>10<br>6<br>6<br>6<br>6<br>6<br>6<br>6<br>6<br>6<br>7<br>8<br>7<br>8<br>7<br>8<br>7                      | 17                                                                                                    | 1           abx           abx                                                                                                    | 3           R書版         行乃不明書詞           4         3           3         7           1         3           1         3           1         3           1         3           1         3           1         3           1         3           1         3           1         3           1         3           1         3           1         3           1         3           1         3           1         3           1         3                                                                                                    |                                                                                                    | 52<br>対象地説歌<br>43<br>52<br>52<br>52<br>52<br>52<br>対象地説歌<br>対象地説歌<br>43<br>52<br>52                   |
| ▲加設電別創業相<br>+ 災害受測区分別詳細                                                                             |                                                                   |                                   | PRULE     PRULE     PRULE     PRULE     PRULE     PRULE     PRULE     PRULE     PRULE     RE     RE  | 20<br>施設權利<br>初行<br>有多與所                                                                                             | 20<br>10<br>10<br>10<br>10<br>10<br>10<br>10<br>10<br>10<br>1 | ↓         5           ↓         ↓           ↓         ↓           ↓         ↓           ↓         ↓           ↓         ↓           ↓         ↓           ↓         ↓           ↓         ↓           ↓         ↓           ↓         ↓           ↓         ↓           ↓         ↓           ↓         ↓           ↓         ↓           ↓         ↓           ↓         ↓           ↓         ↓           ↓         ↓           ↓         ↓           ↓         ↓           ↓         ↓           ↓         ↓           ↓         ↓           ↓         ↓           ↓         ↓           ↓         ↓           ↓         ↓           ↓         ↓           ↓         ↓           ↓         ↓           ↓         ↓           ↓         ↓           ↓         ↓           ↓         ↓           ↓         ↓ | 人的被害<br>あり<br>266<br>32<br>20<br>20<br>20<br>20<br>20<br>20<br>20<br>20<br>20<br>6<br>20<br>20<br>20<br>20<br>20<br>20<br>20<br>20<br>20<br>20                         | 22         23           10         6           0         0           5         5           5         5           5         5           5         5           5         5           6         0           4         0           4         0           4         0           2         2                                                                                                    | 6<br>余価者<br>60<br>47<br>23<br>23<br>23<br>23<br>23<br>23<br>23<br>23<br>23<br>23 | 内) 最近著数<br>3<br>10<br>6<br>6<br>6<br>6<br>6<br>6<br>6<br>6<br>7<br>8<br>7<br>8<br>7<br>8<br>7<br>8<br>7<br>8<br>7<br>8  |                                                                                                    | 1     1       3     1       4     3       3     1       1     1                                                                                                    | 3<br>Kett Control Control Con                                                                                                    |                                                                                                    | 52<br>対象地説歌<br>43<br>52<br>52<br>52<br>52<br>52<br>対象地説訳<br>43<br>52<br>52<br>52<br>52                |
| + 施設種別別詳細<br>+ 災害受測区分別詳細                                                                            |                                                                   |                                   | PRULE     PRULE     PRULE     PRULE     PLESS     PLESS     PLES     PLESS     PLES     PLESS     PLES     PLE     PLES     PLES     PLES     PLES     PLES     PLES     | 20<br>加設權別<br>25<br>25<br>25<br>25<br>25<br>25<br>25<br>25<br>25<br>25<br>25<br>25<br>25                             | 20<br>20<br>20<br>20<br>20<br>20<br>20<br>20<br>20<br>20      |                                                                                                    | 人が法事                                                                                                    | 22         23           100         6           100         3           100         3           5         5           5         5           5         5           5         5           5         5           6         6           6         6           4         6           4         6           2         2           2         2           2         2           2         2           2         2           2         2           2         2           2         2           2         2           2         2           2         2           2         2           2         2           2         2 | 6<br>余価書<br>60<br>47<br>23<br>23<br>23<br>23<br>23<br>23<br>23<br>23<br>23<br>23 | 内) 最近書数<br>3<br>10<br>6<br>6<br>6<br>6<br>6<br>6<br>7<br>8<br>7<br>8<br>7<br>8<br>7<br>8<br>7<br>8<br>7<br>8<br>7<br>8  |                                                                                                    | 1         1           333         1           1         1           1         1           1         3           1         3           1         1           1         1           1         1           1         1           1         1           1         1           1         1           1         1                                                                                                    | 3<br>Reat:<br>Reat:<br>3 U 行方不明書記<br>3 U 行方不明書記<br>1 U 行う<br>1 U 行う<br>1 U 行う不明書訳<br>2 U 行う不明書訳<br>3 U U T T T T T T T T T T T T T T T T T                                                                                                    |                                                                                                    | 52<br>対象地説歌<br>43<br>52<br>52<br>52<br>52<br>52<br>大変<br>大変<br>52<br>52<br>52<br>52<br>52<br>52<br>52 |

被災統計詳細画面

#### 画面の説明-被災状況閲覧-被災施設検索

#### 【被災施設検索】

被災施設検索画面

Δ

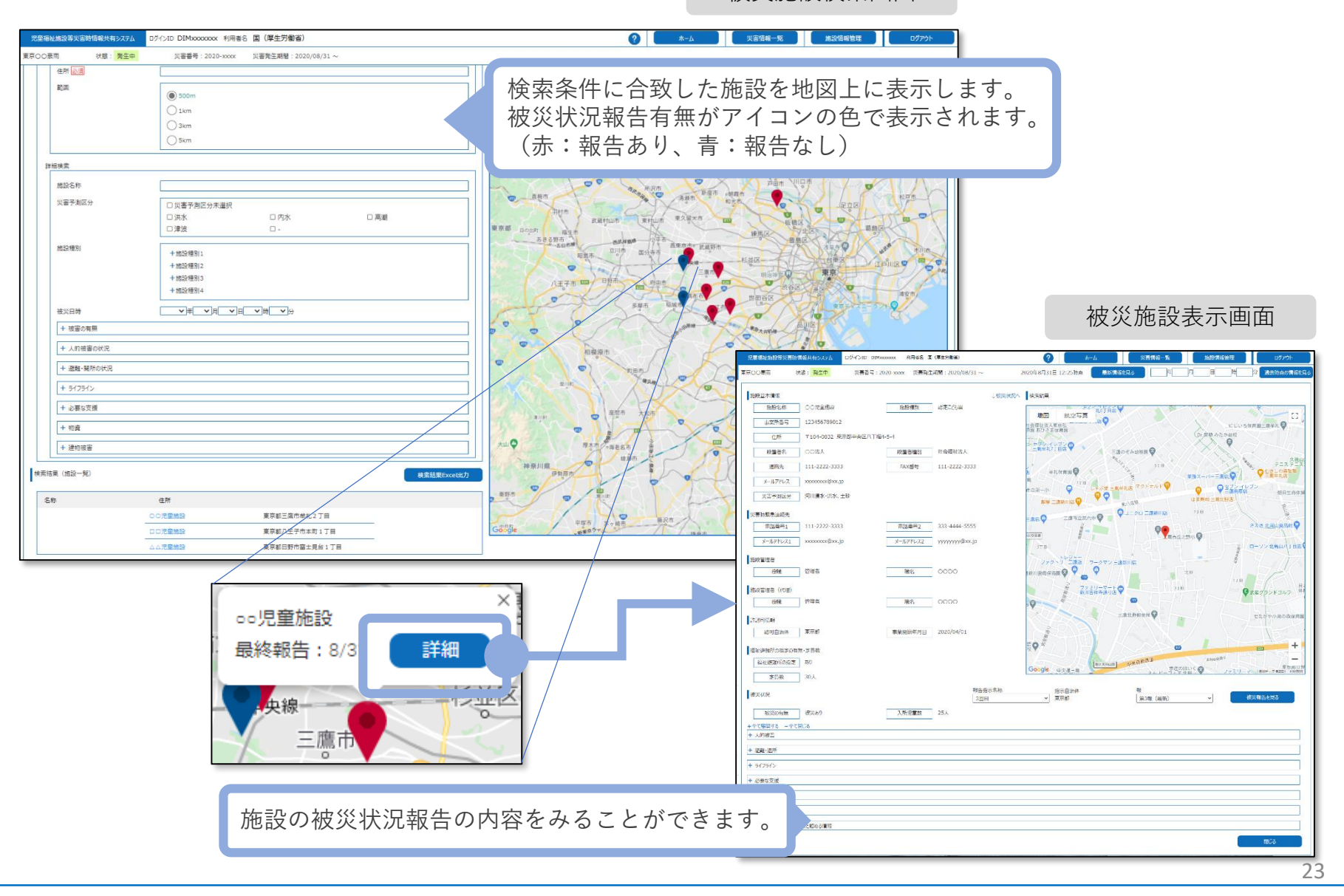

【被災施設検索】

本資料のご説明内容

利用者の役割

操作のながれ

画面の説明

#### 訓練モードについて

施設情報の一括登録方法について

#### 訓練モードについて

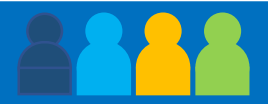

本システムは災害訓練を想定した「訓練モード」を備えています。

「訓練モード」を使用する場合のログイン方法、ユーザID、パスワード、操作のながれについては本番と 同様ですが以下の点が異なっています。

- 1. 画面のデザイン(色合い)が異なり、システム名称に「【訓練】」の文言が表示されます
- 2. システムから送信されるメールの件名に「【訓練】」と表示されます
- 3. 「訓練モード」では施設情報を追加、削除することはできません。一方、本番側で追加、変更、削除 された施設情報はすべて「訓練モード」に反映されます

「訓練モード」で作成された災害情報や被災状況報告といった情報は「訓練モード」の中にだけ作成され 本番の環境に影響を与えることはありません。

|                                                                                                    | 訓練                | モート                | *の「!  | 災害情      | 報」                                                                                                    | 画面                    |                   |      |  |  |
|----------------------------------------------------------------------------------------------------|-------------------|--------------------|-------|----------|----------------------------------------------------------------------------------------------------|-----------------------|-------------------|------|--|--|
|                                                                                                    |                   |                    |       |          |                                                                                                    |                       |                   |      |  |  |
| 児童福祉施設等災害時情報共有システム                                                                                                    | 194>ID DIM856623: | 3 利用者名 ○○5         | R 🔮 L | #=b      | 災害情報一覧                                                                                                    |                       |                   | 7795 |  |  |
| 3分ごとば使災状況輸告の報告件動が表示され                                                                                                    | 29                | 1100002 (ABAE)     | N     | 202.<br> | (1993)<br>(1993)<br>( | 報告対象自治体選択<br>被災報告指示應歷 | 報告対象施設<br>Excel出力 | 麗沢   |  |  |
| - 災害情報                                                                                                    |                   |                    |       |          |                                                                                                    |                       |                   |      |  |  |
| 東京南田         東京南田         東京南田         東京南田         レレドリ20900_以青2         開墾山紀         ヴィト名1         URL1           発売専用目         2021/00/25         純草原川日         ヴィト名2         URL2           専用         谷田         ヴィト名3         URL3           ● 学行各2         URL4         ヴィト名3         URL3           ● ジャト名5         URL6         ヴィト名5         URL6           ・ ヴィト名5         URL6         ヴィト名6         URL9           ● ジャト名6         URL9         ヴィト名6         URL9           ● ジャト名7         URL9         ジャト名6         URL9           ● 朝田         2021/02/25 11:49:27         聖州東新田         2021/02/25 11:49:27         ジャト名10           ● 読い状成能         - ごい状成能         - ごい状成能         - ごい状成能         - ごい状成能 |                   |                    |       |          |                                                                                                    |                       |                   |      |  |  |
|                                                                                                    |                   | change and a solid |       |          | ſ                                                                                                    | 約101010101010         | 2012/10/21/201    | 8    |  |  |
| 都遵府県数                                                                                                    | 1                 | 市区町村敷              | 2     |          | Ľ                                                                                                    | In Print Rev Politic  |                   | -    |  |  |
| □詳細を見る                                                                                                    |                   |                    |       |          |                                                                                                    |                       |                   |      |  |  |
| 白油体 白油体                                                                                                    | 銀牛涛               | 现生对象               |       | 人的被害     |                                                                                                    |                       | 建物                | 被害   |  |  |
| (都道府県) (市区町村)                                                                                                    | 施設数               | 施股数                | なし    | あり       | 不明<br>(未確認)                                                                                                    | 被害なし                  | 軽微な<br>被害あり       | ł    |  |  |
| <合計>                                                                                                    | 2                 | 163                | 1     | 0        | 0                                                                                                    | 1                     | 0                 |      |  |  |
| OO県 合計<br><                                                                                                    | 2                 | 163                | 1     | 0        | 0                                                                                                    | 1                     | 0                 | >    |  |  |

| 訓練 | 『モードの「被災状況報告」画                                                            | 面 |  |  |  |  |  |  |  |  |  |  |  |
|----|---------------------------------------------------------------------------|---|--|--|--|--|--|--|--|--|--|--|--|
|    | <ul> <li>▲メール ntl 46 ◎ 17:32 (チ)</li> <li>ああ ● www2.wam.go.jp </li> </ul> |   |  |  |  |  |  |  |  |  |  |  |  |
|    | 児童福祉施設等災害時情報共有システム<br>35/37                                               |   |  |  |  |  |  |  |  |  |  |  |  |
|    | 災害名称:URP020900<br>施設名称 ○○○保育所 報告<br>施設種別:保育所                              |   |  |  |  |  |  |  |  |  |  |  |  |
|    | 【訓練】被災状況を報告する<br>報告時の注意事項等                                                |   |  |  |  |  |  |  |  |  |  |  |  |
|    | これは訓練モードを用いたテストです<br>。                                                    |   |  |  |  |  |  |  |  |  |  |  |  |
|    | まず、「被災なし」、または「被災あり」を<br>選択してください。選択すると報告ボタンが<br>押せるようになります。               |   |  |  |  |  |  |  |  |  |  |  |  |
|    | <ul> <li>○ 被災なし ◎ 被災あり</li> <li>入所(利用)児童数(世帯数) ?</li> </ul>               |   |  |  |  |  |  |  |  |  |  |  |  |
|    |                                                                           |   |  |  |  |  |  |  |  |  |  |  |  |
|    |                                                                           |   |  |  |  |  |  |  |  |  |  |  |  |

【被災施設検索】

本資料のご説明内容

利用者の役割

操作のながれ

画面の説明

訓練モードについて

施設情報の一括登録方法について

#### 施設情報の一括登録方法について

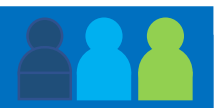

自治体が所轄する施設を本システムに登録するには本システムにログインし画面上から施設の新規登録を 行いますが、複数の施設を一度に登録したり、複数の施設の基本情報を一度に編集したりする場合、「施 設Excel一括登録」による登録が便利です。

「施設Excel一括登録」を用いる場合、本システムから一括登録用のExcelファイルをダウンロードし、このExcelファイルに新たに施設を追加したり、既存の施設の情報を更新したりした後、本システムにアップロードするという操作のながれとなります。

施設情報の一括登録の詳細な手順については資料「児童福祉施設等災害時情報共有システム 操作マニュア ル(施設情報Excel一括登録)」をご参照ください。

|                                          |                |                                                                                                    |                                |              | 施設Ex                 | cel一括登         | 録画面                                                        |                           |                 |            |
|------------------------------------------|----------------|----------------------------------------------------------------------------------------------------|--------------------------------|--------------|----------------------|----------------|------------------------------------------------------------|---------------------------|-----------------|------------|
| 児童福祉施設等災害時情報共有システム ログインID DIMXXXXXXX 利用者 | 銘 00市          |                                                                                                    | <b>? </b> <sup>⋆−</sup> .      | <u>ل</u> ا ل | 唐情報一覧                | 施設情報管理         | ログアウト                                                      |                           |                 |            |
| 施設Excel一括登録                              |                |                                                                                                    |                                |              |                      | 必合中二、          | $\sqrt{2}$ $1 \neq \sqrt{2}$                               | $\psi \rightarrow \gamma$ | 181             |            |
| ファイルダウンロード                               |                |                                                                                                    |                                |              | さかに― 拓               | 豆球用ノン<br>惑母キャッ | ノノレートでご                                                    | × ソノロー<br>圭起 お フ ~        |                 |            |
| ー括登録用テンプレート.xlsx                         | ダウンロード         | していていていた。<br>していたいです。<br>していたいです。<br>していたいです。<br>していたいです。<br>していたいです。<br>していたいです。<br>していたいです。<br>していたいです。<br>していたいでは、<br>のでいたいでは、<br>のでいたいでいたいでは、<br>のでいたいでいたいでは、<br>のでいたいでは、<br>のでいたいでいたいでいたいでいたいでは、<br>のでいたいでいたいでいたいでいたいでいたいでは、<br>のでいたいでいたいでいたいでいたいでいたいでいたいでいたいでいたいでいたいでいた | $3 \circ \mathcal{M}(n)$       | 豆球されい        | 、いる加設の               | 月報 かへた         | )/_1/                                                      |                           |                 |            |
| ファイルアップロード                               |                |                                                                                                    |                                | 悲            | ミのノアイ                | ルかダリン          |                                                            | £90                       |                 |            |
|                                          | ファイル選          | R                                                                                                    | アップロード                         |              |                      |                |                                                            |                           |                 |            |
| アップロード結果                                 |                |                                                                                                    |                                |              |                      |                |                                                            |                           |                 |            |
|                                          |                |                                                                                                    | ダウンロード                         |              |                      |                | 施設                                                         | 一括登録                      | Excelファ         | イル         |
|                                          |                |                                                                                                    |                                |              | -                    | -              |                                                            |                           |                 |            |
|                                          | ▲ A<br>1 施設一括登 | 5<br>録                                                                                                    | C                              | U            | E                    | F              | G                                                          | Н                         |                 | 1          |
|                                          | 3 4            | 出力日時<br>コグインID                                                                                                    | 2021/03/10 09:24<br>DIMxxxxxxx |              |                      |                |                                                            |                           |                 |            |
|                                          | 5              | 利用者名                                                                                                    | 00市                            | 2C89         | ter:P-47.4           | 6.000-000      | -                                                          | 四里載夜.5                    | <b>小型 対話(9)</b> |            |
|                                          | 1              | 7                                                                                                    | 事業所番号                          | 所轄           | 施設名称                 | 施設種別           | システムからの連絡用メールアドレス                                          | 設置者名                      | 設置者種別           | 施設郵便番号 上34 |
|                                          |                |                                                                                                    | 【入力不可】                         | 【入力不可】       | [必須]                 | [必須]           | [必須]                                                       | [必須]                      | [必須]            | [必須]       |
| ↓ 本ンステムに登球された他詞                          | 安に加            | 0001                                                                                                    |                                | 0            | サンプル施設01<br>サンプル施設02 | 助産施設           | sampleRenraku@sampleAAA.com<br>sampleRenraku@sampleBBB.com | サンプル設置者 サンプル設置者           | 社会福祉法人          | 100        |
| こ「フレキフムマナゼはキ                             | 고사ᆂ            | 003                                                                                                    | 1234567890123                  | 所轄外          | サンプル施設03             | 事業所内保育事業所      | sampleRenraku@sampleCCC.com                                | サンプル設置者                   | 社会福祉法人          | 100        |
| え、   丁とも丁育て文抜情報                          | 収公衣            |                                                                                                    |                                |              | サンプル施設04             | 病児保育事業所        | sampleRenraku@sampleDDD.com                                | サンプル設置者                   | 社会福祉法人          | 100        |
| ショーノー レンキ推 とんとさ                          | ட் =ப்         | ×                                                                                                    |                                | 0            | ×××施設                | 乳児院            | xxxxxxxxxxxx.xx@xxx.com                                    | ×××会                      | 市区町村            | XXX        |
| ンステム」かり理携されたカ                            | 也設も            |                                                                                                    | X000000000000                  | 0            |                      | 家庭的保育事業者       | AND AND AND AND AND AND AND AND AND AND                    | ▲▲云<br>社会福祉法人〇〇会          | 社会福祉法人          | XXX        |
| 1 フレナナジ炉住ったって                            |                |                                                                                                    | x00000000000                   | 0            | ◇◇施設                 | 認定ことも園-幼保連携型   |                                                            | 社会福祉法人◇◇会                 | 社会福祉法人          | XXX        |
| │ 八つ(いよりか編集でさるり                          | 貝日は            |                                                                                                    |                                |              |                      |                |                                                            |                           |                 |            |
| 四ウナわマレナナ                                 |                | _                                                                                                    |                                |              |                      |                |                                                            |                           |                 |            |
| 阪止されています。                                |                |                                                                                                    |                                |              |                      |                |                                                            |                           |                 |            |
|                                          |                |                                                                                                    |                                |              |                      |                |                                                            |                           |                 |            |
|                                          |                |                                                                                                    |                                |              |                      |                |                                                            |                           |                 |            |

【被災施設検索】

本資料のご説明内容

利用者の役割

操作のながれ

画面の説明

訓練モードについて

施設情報の一括登録方法について

#### 本システムのアカウント申請方法について

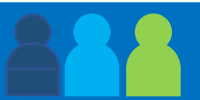

都道府県、政令市、中核市、一般の市区町村において、本システムを使用するために アカウントを申請するには次のWebページにアクセスします。

1728/4444 >

無限ページへ >

https://www.wam.go.jp/wamappl/hjcollectj.nsf/fUpload?Open

- (手順1) 「自治体アカウント登録用ファイル」をダウン ロードします。 ダウンロードした「自治体アカウント登録用ファイ ルレを開き申請に必要な情報を記入します。
- (手順2) 再びWebページにアクセスし、アップロードに必 要な情報(都道府県、市区町村名、メールアドレス 等)を入力し、添付ファイルとして(手順1)で記 入したファイルを選択します。
- (手順3) 「入力内容を確認| ボタンをクリックします。
- (手順4) 表示された内容を確認し、誤りがなければ「送信 する|ボタンをクリックして申請します。 なお、申請が受け付けられますと(手順2)で入力 したメールアドレス宛に申請受付の旨がメールで通 知されます。

申請を受け付けた翌週以降にログイン情報(ユーザID、パス ワード)をメールにてお送りします。

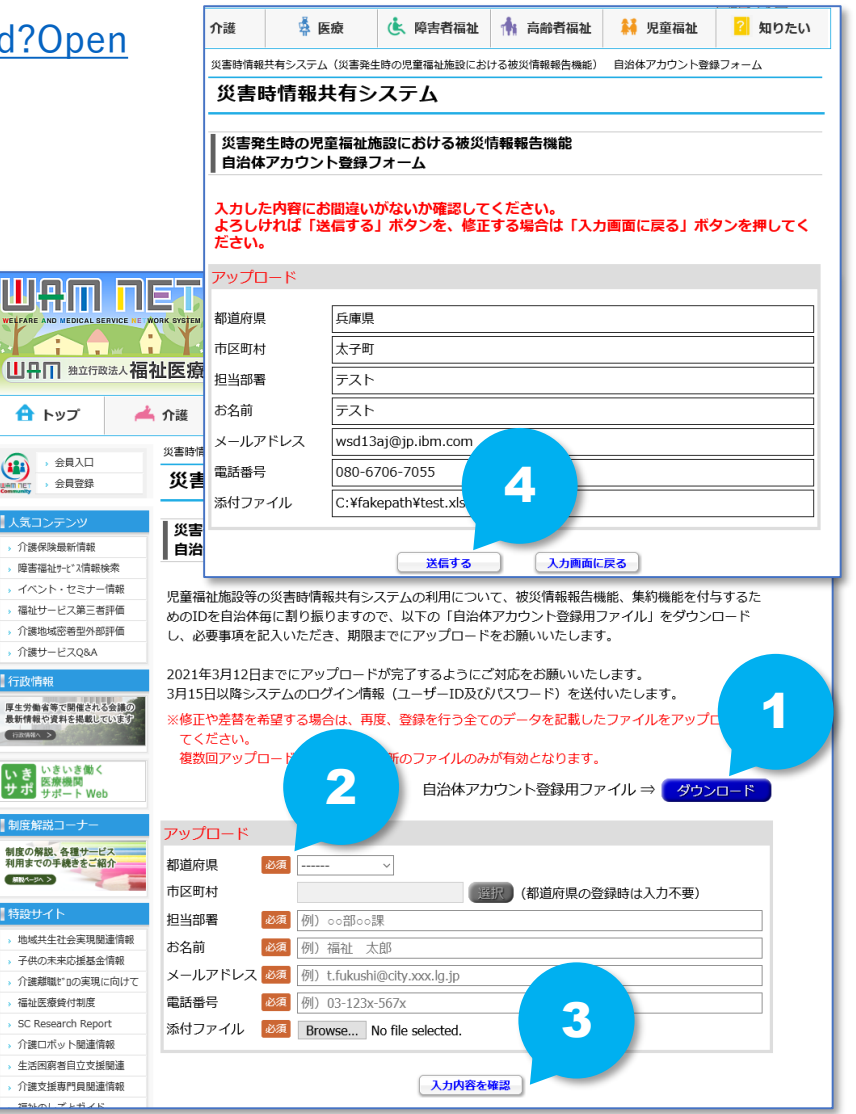